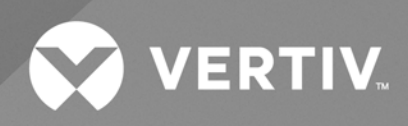

# CoolChip CDU 100

Operation and Maintenance Guide Product Rev A The information contained in this document is subject to change without notice and may not be suitable for all applications. While every precaution has been taken to ensure the accuracy and completeness of this document, Vertiv assumes no responsibility and disclaims all liability for damages resulting from use of this information or for any errors or omissions.

Vertiv recommends installing a monitored fluid detection system that is wired to activate the automatic closure of field-installed coolant fluid supply and return shut off valves, where applicable, to reduce the amount of coolant fluid leakage and consequential equipment and building damage. Refer to local regulations and building codes relating to the application, installation, and operation of this product. The consulting engineer, installer, and/or end user is responsible for compliance with all applicable laws and regulations relating to the application, installation, and operation, installation, and operation of this product.

The products covered by this instruction manual are manufactured and/or sold by Vertiv. This document is the property of Vertiv and contains confidential and proprietary information owned by Vertiv. Any copying, use, or disclosure of it without the written permission of Vertiv is strictly prohibited.

Names of companies and products are trademarks or registered trademarks of the respective companies. Any questions regarding usage of trademark names should be directed to the original manufacturer.

#### **Technical Support Site**

If you encounter any installation or operational issues with your product, check the pertinent section of this manual to see if the issue can be resolved by following outlined procedures.

Visit https://www.vertiv.com/en-us/support/ for additional assistance.

# TABLE OF CONTENTS

| 1 Important Safety Instructions 1           | l      |
|---------------------------------------------|--------|
| 1.1 General                                 | )      |
| 1.2 Installation and Handling 2             | )      |
| 1.3 Application 2                           | )      |
| 1.4 Warranty 2                              | )      |
| 1.5 Electrical Connection                   | )      |
| 1.6 Replacement Parts                       | ;      |
| 1.7 Waste Disposal                          | ;      |
| 1.8 Documentation                           | ;      |
| 2 Agency                                    | ;      |
| 2.1 Product Standards and Approvals         | )      |
| 2.2 RoHS 3 Compliance                       | )      |
| 3 Product Description 7                     | ,      |
| 3.1 General                                 | ,      |
| 3.2 Product Views                           | ;      |
| 3.2.1 Controls Wiring                       | )      |
| 4 Operation 13                              | }      |
| 4.1 Controller Overview                     | ;      |
| 4.2 User Interface                          | ;      |
| 4.2.1 Home Screen                           | ;      |
| 4.2.2 Main Menu                             |        |
| 4.2.3 Status Screen                         | )      |
| 4.2.4 Data Curves Screen (Real Time Update) | ;      |
| 4.2.5 Alarm Screen                          | ;      |
| 4.2.6 Login Screen                          | )      |
| 4.2.7 Setup Screen                          | I      |
| 4.2.8 Configuration Screen                  | )      |
| 4.2.9 Service Screen                        | )      |
| 4.2.10 Diagnostic Screen                    | ,      |
| 4.2.11 Calibration Screen                   | ,<br>) |
| 4.3 Automatic Operation                     | )      |
| 4.3.1 Secondary Circuit Operation           | ;      |
| 4.4 Temperature Control Loop Adjustment     | ;      |
| 4.4.1 PI Control                            | ;      |
| 4.4.2 PID Control                           | ;      |
| 4.5 Alarm Management                        |        |
| 4.6 Troubleshooting Alarms                  | )      |

| 4.7 Temperature Sensor Graph                                           | 52 |
|------------------------------------------------------------------------|----|
| 4.8 Group Control                                                      | 53 |
| 4.8.1 Group Control—Network Cabling                                    | 53 |
| 4.8.2 Group Control—Network Termination Resistors                      |    |
| 4.8.3 Group Control—Network Addresses                                  | 56 |
| 4.8.4 Group Control—Start Sequence from Power Up                       | 56 |
| 4.8.5 Group Control—Controls                                           |    |
| 4.8.6 Group Control—Unit Rotation and Standby Units                    |    |
| 4.8.7 Group Control—Failure Offset                                     | 57 |
| 4.8.8 Group Control—Failure Modes                                      | 57 |
| 5 Maintenance                                                          | 59 |
| 5.1 General                                                            |    |
| 5.2 Fluid Specifications                                               |    |
| 5.3 Planned Maintenance                                                | 59 |
| 5.4 Filter Removal and Cleaning                                        | 60 |
| 5.5 Spare Parts                                                        | 64 |
| Appendices                                                             | 65 |
| Appendix A: Technical Support and Contacts                             | 65 |
| Appendix B: Submittal Drawings                                         | 67 |
| Appendix C: Notes                                                      | 69 |
| Appendix D: Disposal Information                                       | 71 |
| Appendix E: Vertiv™ CoolChip CDU 100 BACNet Object List                | 73 |
| Appendix F: Vertiv™ CoolChip CDU 100 MODBUS Register Table             | 77 |
| Appendix G: Accessing and Downloading Log Files (Remote Log Retrieval) | 81 |

# **1 Important Safety Instructions**

#### SAVE THESE INSTRUCTIONS

This manual contains important instructions that must be followed during operation and maintenance of the Vertiv<sup>™</sup> CoolChip CDU 100.

#### NOTICE

Some control system menus may not be visible if the user is not logged in. Visibility also depends on the log in access level.

#### NOTICE

Information under factory configuration can be viewed with the service and engineer access codes. However, to make changes will require a further code that is available on request from Vertiv.

#### NOTICE

This method requires that the system operate under local conditions and initially causes the control loop to temporarily become unstable with wide temperature swing oscillations. It is important to ensure that this will not cause any damage to the equipment being cooled. Login at the Engineer level is required to make the necessary changes.

#### NOTICE

It is not necessary to fully drain the filter housing in order to clean the filter. Drain just enough fluid to ensure the level has dropped approximately a cupful in the filter housing.

#### NOTICE

It may be necessary to break the seal on the top flange of the filter housing by giving the cap flange a gentle tap on the side with a soft faced mallet.

#### NOTICE

Check the condition of the O-ring seal at the base of the filter screen and the face seal at the top before reassembling and replace if there are any signs of damage. When opening the valves, open the pump inlet valve initially until all the contained air is purged out of the filter housing through the automatic air-vent, before then opening the filter outlet valve. When the pump inlet valve is opened, the loss of system pressure will most likely automatically start the fill pump P3 to bring the system back to the operating pressure.

#### NOTICE

If this pump and hose have been used to remove PG-25 fluid, it is recommended that pump and hose are flushed through with plain water before coiling up and storing back inside the unit.

#### NOTICE

This equipment is required to be installed only in locations not accessible to the general public. Installation, service, and maintenance work must be performed only by properly trained and qualified personnel and in accordance with applicable regulations and manufacturers specifications.

### 1.1 General

Mechanical and electrical equipment such as coolant distribution units (CDUs) present potential mechanical and electrical hazards. All safety, installation, operation, and maintenance instructions must be adhered to. Any work on or use of the equipment must only be carried out by technically competent personnel who are fully trained. This product is designed to minimize all potential hazards by restricting access through unit casings, doors and covers while equipment is operational. Before carrying out maintenance work, ensure that:

- 1. Equipment is switched off.
- 2. Equipment and controls are disconnected from the electrical supply.
- 3. All rotating parts such as pumps and 3-way valves have come to rest.

If there is a doubt concerning safety, installation, operation, or maintenance instructions, consult Vertiv representative for clarification and advice. See Technical Support and Contacts on page 65.

# 1.2 Installation and Handling

Installation and operation must be conducted in accordance with local and national regulations and normal codes of good practice. When moving or lifting the product, caution must be observed to ensure the safety of personnel. Only the appropriate lifting equipment must be used.

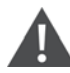

WARNING! This product is supplied with a 1.38 bar (20 psi) nitrogen holding charge in the fluid circuit. This needs to be vented during the installation process. See the Vertiv<sup>™</sup> CoolChip CDU 100 Installation and Commissioning Guide SL- 71337 for more information.

# 1.3 Application

This product is to be used indoors only and must be used only for the application it was designed for in consultation with Vertiv.

# 1.4 Warranty

Failure to comply with the Vertiv installation, maintenance and operation instructions may affect the reliability and performance of the unit and invalidate any warranty.

# **1.5 Electrical Connection**

WARNING! This unit is powered by high voltage. Serious injury or death can occur. Power supplied to this product must be provided with an external means of isolation.

Electrical connections must be carried out in accordance with local and national regulations by a qualified electrician. Never make any electrical connections inside the unit or to the unit unless the electricity supply has been switched off at the disconnect (isolator).

# **1.6 Replacement Parts**

Any parts replaced during maintenance or servicing must be the same specification as those being replaced and should only be obtained from Vertiv. The use of incorrect replacement parts may affect the operation or reliability of the unit and invalidate any warranty.

### 1.7 Waste Disposal

Any waste or single use materials must be disposed of in a responsible manner and in strict adherence to local and national environmental regulations. For details, consult local environmental agencies.

### 1.8 Documentation

Operation and maintenance documentation together with commissioning, maintenance, or service records must always remain with the unit.

This page intentionally left blank

# 2 Agency

# 2.1 Product Standards and Approvals

Vertiv products installed and operated in compliance with this document, the operation and maintenance guide and installation and commissioning guide, conform to the Low Voltage Directive 2014/35/EU, the EMC directive 2014/30/EU and the Pressure Equipment directive 2014/68/EU. As manufactured, Vertiv products are designed to comply with an IP21 rating. This product is cULus listed for the appropriate voltage models and certificates will be made available on request (cULus certificate 60335-2-40).

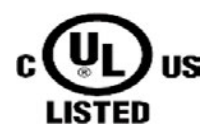

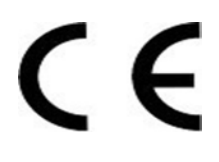

# 2.2 RoHS 3 Compliance

Vertiv certifies that all products manufactured and supplied by Vertiv are fully RoHS compliant in accordance with EU RoHS Directives EU 2015/863.

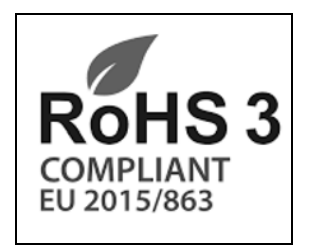

This page intentionally left blank

# **3 Product Description**

### 3.1 General

This document describes the basic characteristics and operation of the Vertiv<sup>™</sup> CoolChip CDU 100 and the required ongoing maintenance considerations.

The Vertiv<sup>™</sup> CoolChip CDU 100 contains a secondary closed loop circuit that provides a supply of cooling fluid to IT equipment, either through indirect cooling (such as rack mounted rear door heat exchangers), or direct cooling (such as cold plates at chip level).

The secondary circuit loop is a low pressure sealed system with the heat removed from the high heat density areas of IT equipment rejected to an external cooled water source (primary circuit) through a low pressure drop plate heat exchanger.

The secondary circuit ensures that the cooling fluid in a data center environment can be kept to a minimum volume, is closely controlled for flow, pressure and temperature (with condensation control) and can be accurately maintained for fluid quality (with filtration and additives).

The primary cooling source can be a chilled water system (either dedicated or from building system), fluid cooler, cooling tower or dry air cooler, depending on the desired secondary temperature and heat transfer duty.

Refer to Sections 4.6 and 4.7 of Vertiv™ CoolChip CDU 100 Application and Planning Guide SL-71339 for more information.

# 3.2 Product Views

Figure 3.1 Front View of Vertiv<sup>™</sup> CoolChip CDU 100(Top Cover Panel Removed)

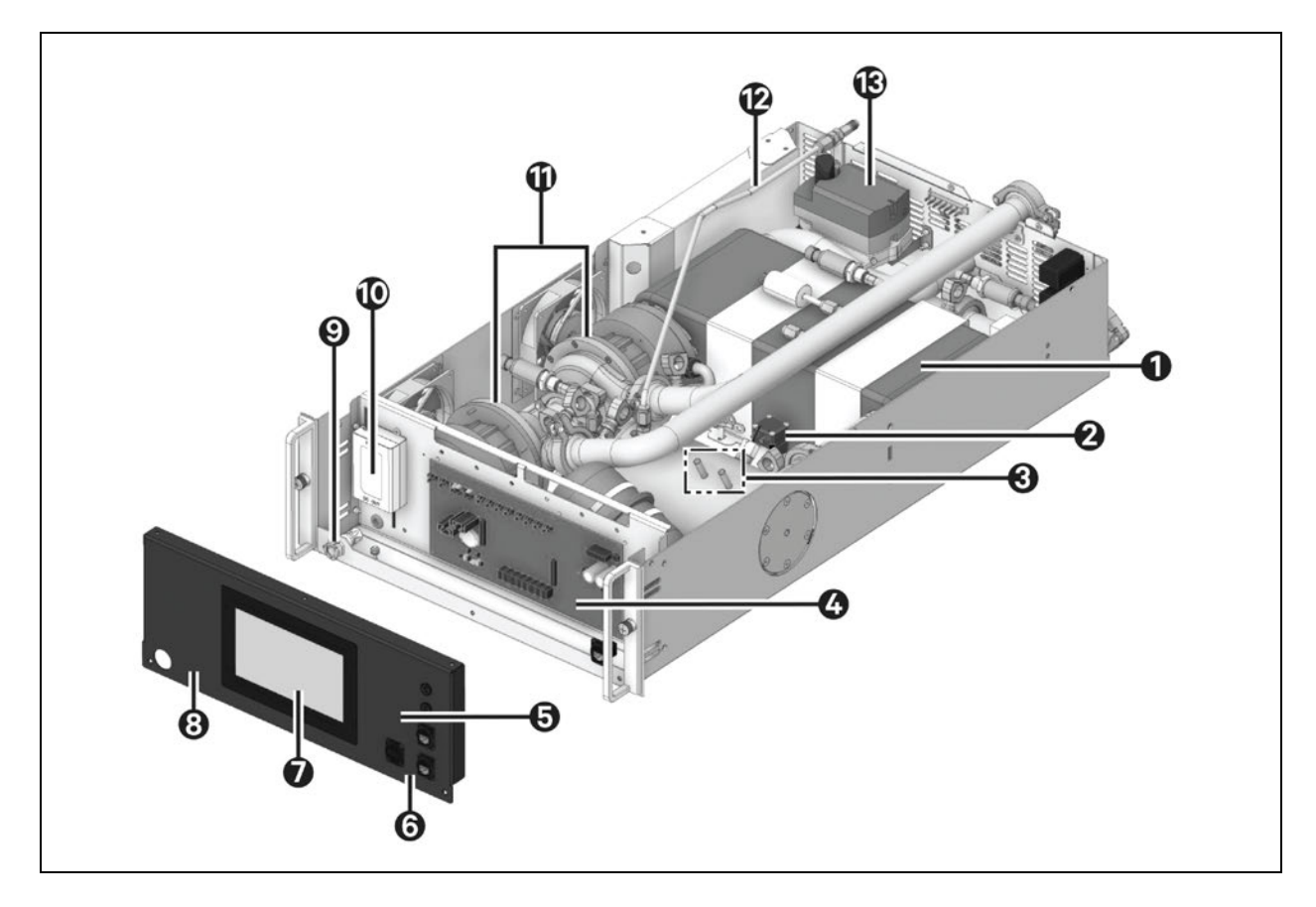

| ltem | Description                                                      |
|------|------------------------------------------------------------------|
| 1    | Plate heat exchanger                                             |
| 2    | Fill pump                                                        |
| 3    | Temperature sensors                                              |
| 4    | Control board                                                    |
| 5    | Alarm buzzer (no audible alarm, flashing bell on display screen) |
| 6    | Dual Ethernet (RJ45) and USB connection                          |
| 7    | Controller 7-inch touchscreen display                            |
| 8    | Removable fascia panel                                           |
| 9    | Fill pump water connection                                       |
| 10   | 24 V DC power supply                                             |
| 11   | Secondary circuit pumps                                          |
| 12   | Pump 48 V DC power supply                                        |
| 13   | Primary 3-way circuit control valve                              |

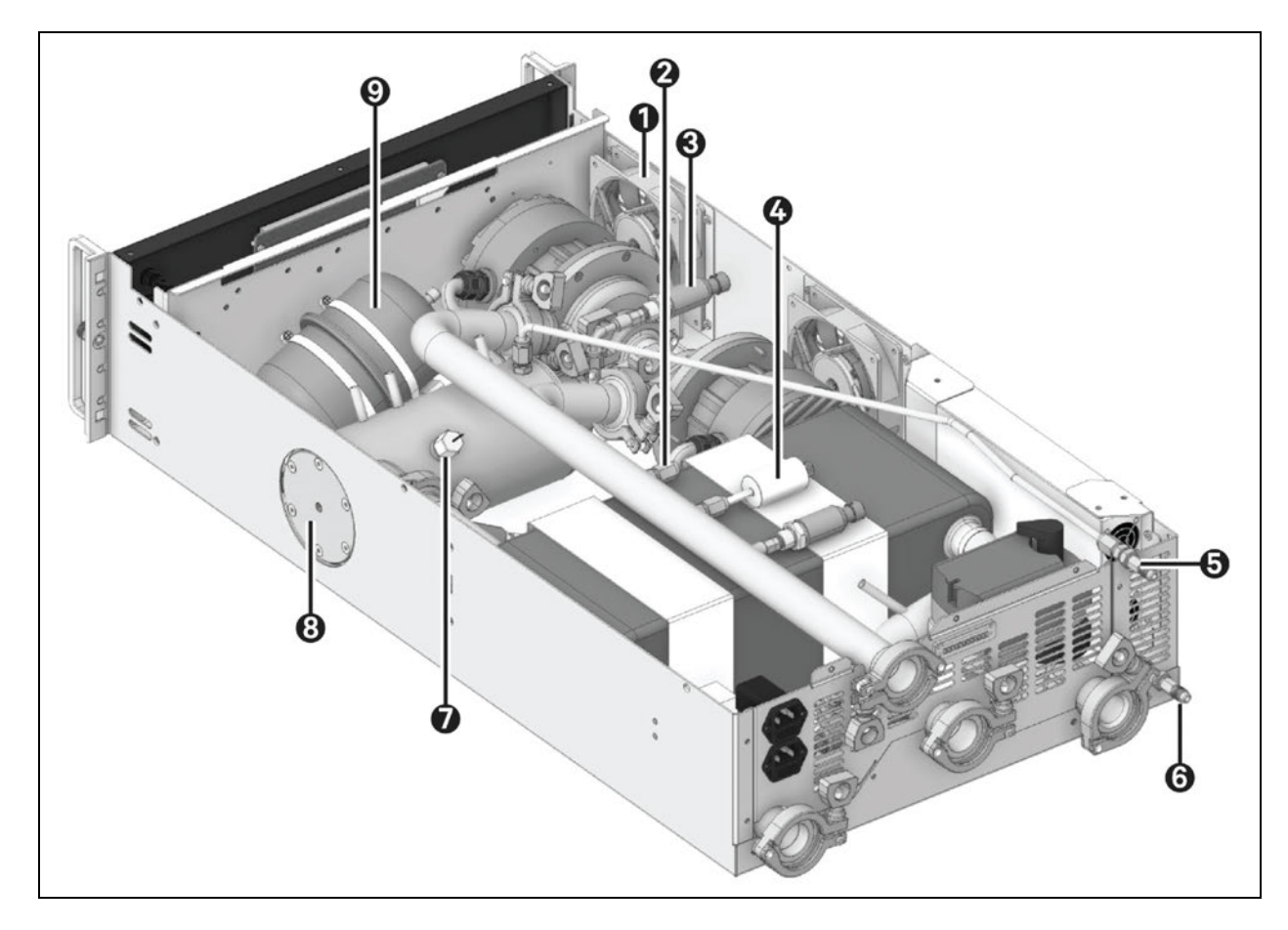

### Figure 3.2 Rear View of Vertiv<sup>™</sup> CoolChip CDU 100 (Top Cover Panel Removed)

| ltem | Description                       |
|------|-----------------------------------|
| 1    | Cooling fans                      |
| 2    | Pressure relief valve             |
| 3    | Pressure sensors                  |
| 4    | Secondary flow meter              |
| 5    | Air vent purge                    |
| 6    | Reservoir/Secondary circuit drain |
| 7    | Level sensor                      |
| 8    | Secondary filter                  |
| 9    | Expansion vessel                  |

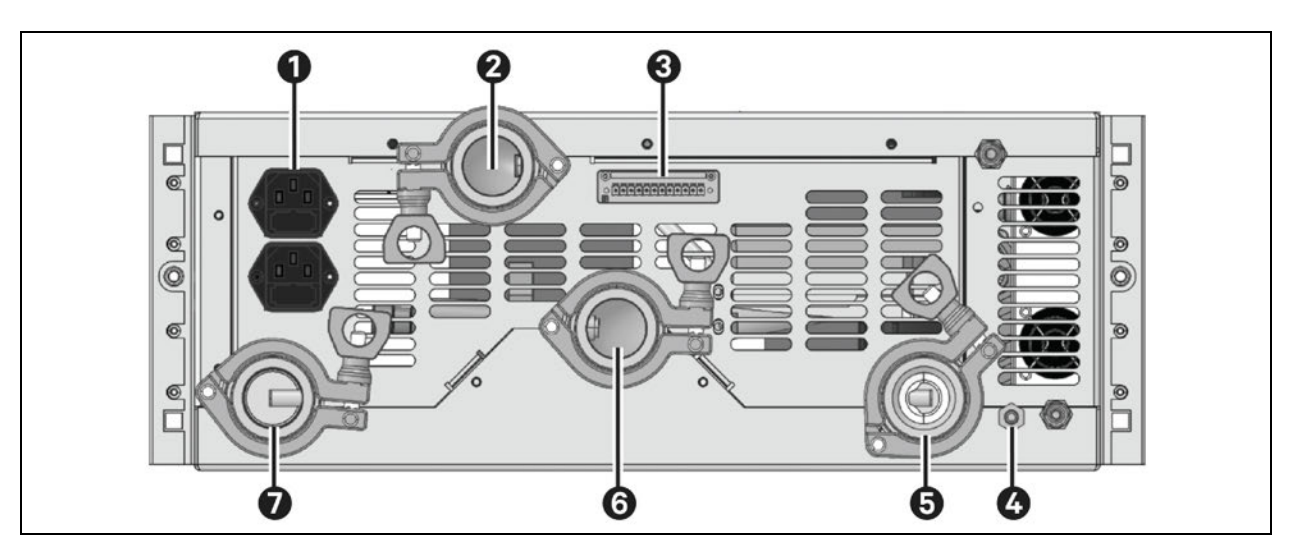

#### Figure 3.3 Rear View of Vertiv™ CoolChip CDU 100 (Electrical and Hose Connections)

| item | Description                                                                                                    |
|------|----------------------------------------------------------------------------------------------------|
| 1    | A and B 1-phase IEC—C14 power inlet connections (factory fitted fuses)                                            |
| 2    | Secondary circuit supply                                                                                          |
| 3    | Connectors for external temperature/humidity sensor, external leak detection tape RS485 and CANbus Communications |
| 4    | Pressure relief valve outlet                                                                                      |
| 5    | Primary circuit returnn                                                                                           |
| 6    | Secondary circuit return                                                                                          |
| 7    | Primary circuit supply                                                                                            |

### 3.2.1 Controls Wiring

Several sensor and communications options are available on the CDU 100:

#### At the rear panel:

- External temperature and humidity sensor (optional)
- External leak detection cable (optional)
- RS485 modem. Use Beldon 3106A or equivalent (1 pair + 1 shielded 22AWG).
- CANbus. Use Beldon 3106A or equivalent (1 pair + 1 shielded 22AWG). CANbus is used for communication between CDUs for group control

#### Table 3.1 Controls Wiring, Rear Panel

| Pin#             | Description              |
|------------------|--------------------------|
| Pins 1, 2, 3     | RRH & T Sensor           |
| Pins 4,55        | Leak Detection Cables    |
| Pins 7, 8, 9     | MODBUS RTU RS 485        |
| Pines 10, 11, 12 | CANBUS for Group Control |

At the front panel:

• 2 Ethernet ports (RJ45)—Cat5e shielded cable

Figure 3.4 Controls Port Mapping (before July 2023)

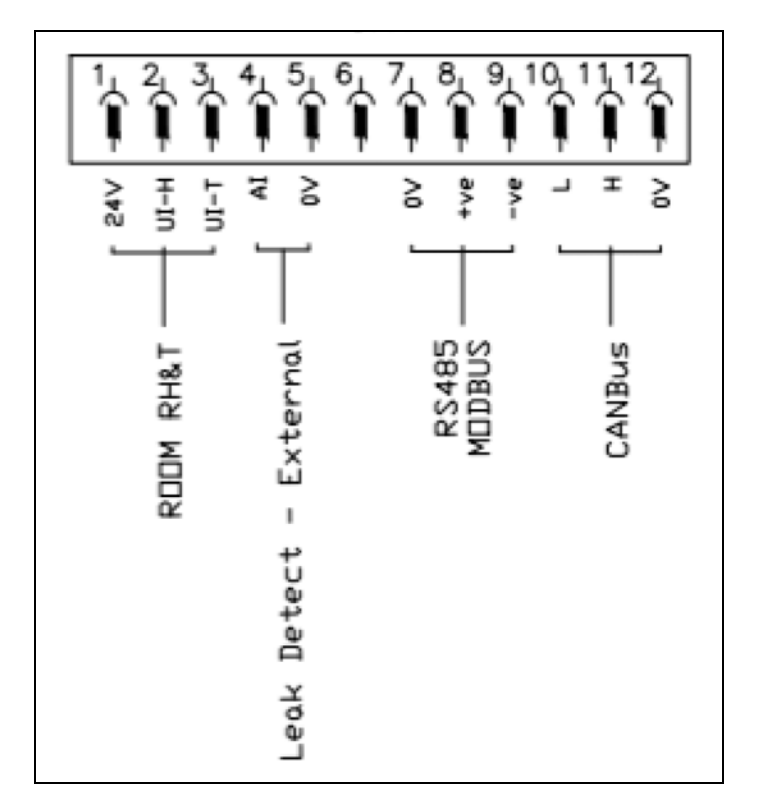

8 9 10 5 6 1 12 1 ŦIJ ¥ ₽ 24< ut-T 2 c ۵×+ ٩Ņ т \_ 2 RS485 MDDBUS CANBus RODM RH&T Leak Detect - External Alarm Dutput

Figure 3.5 Controls Port Mapping (after July 2023)

# **4** Operation

### 4.1 Controller Overview

The Vertiv<sup>™</sup> CoolChip CDU 100 controller is designed to monitor and control the supply of cooling fluid to IT equipment in unattended data center environments. Secondary circuit cooling fluid is closely controlled to a defined temperature and at a controlled differential pressure (or flow rate) for optimum heat management.

When power is first applied to the unit, the touchscreen will illuminate and the pump inverter drives will energize. After a short initialization period during which the company logo is presented, the display defaults to the Home screen, as shown in **Figure 4.1** below.

### 4.2 User Interface

### 4.2.1 Home Screen

The Home screen displays a schematic representation of the Vertiv<sup>™</sup> CoolChip CDU 100, showing essential temperatures, pressures, flows and more parameters for primary and secondary circuits. The product code identification, installed software version and date/time.

#### Figure 4.1 Control System Home Screen

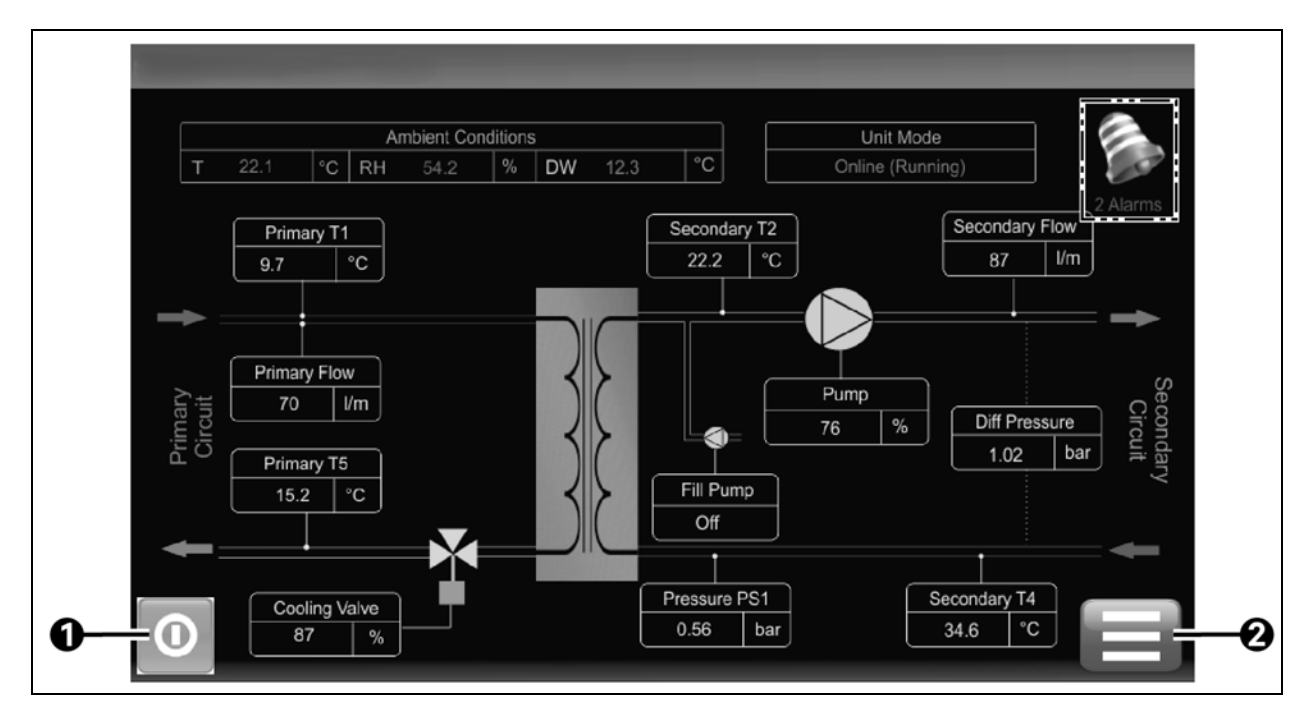

| ltem | Description                                             |
|------|---------------------------------------------------------|
| 1    | Start/Stop icon. Changes to red when unit is in standby |
| 2    | Menu icon. Displays the Main Menu screen                |

### 4.2.2 Main Menu

The Main Menu screen displays submenus for an increased level of information and modification of some parameters.

# NOTE: Some control system menus may not be visible if the user is not logged in. Visibility will also depend on the login access level used.

The touchscreen display has been designed to be intuitive and for easy navigation. **Figure 4.2** below provides an explanation of the elements in the Main Menu screen.

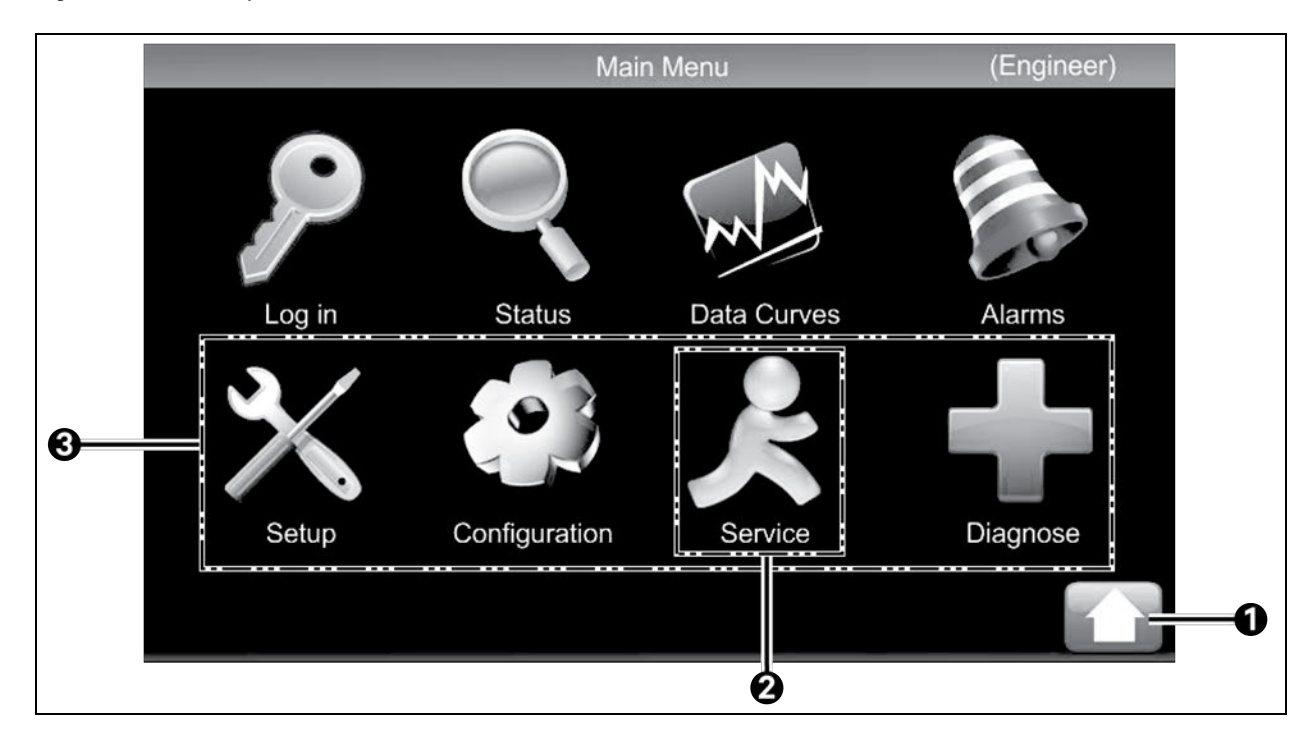

#### Figure 4.2 Control System Main Menu Screen

| ltem | Description                                                       |
|------|-------------------------------------------------------------------|
| 1    | Return to Home screen                                             |
| 2    | Service. Only visible when logged in at service or engineer level |
| 3    | Setup. Only visible when logged in                                |

### 4.2.3 Status Screen

The Status screen displays comprehensive view only information on the operating condition of the Vertiv<sup>™</sup> CoolChip CDU 100 unit.

#### NOTE: Information is not given for options that have not been configured.

#### Figure 4.3 Control System Status Screen

| Status                         |           |               |            |                  |
|--------------------------------|-----------|---------------|------------|------------------|
|                                |           |               |            |                  |
| Unit Mode                      |           |               |            | Online (Running) |
| Primary Cooling Duty           | 28 kW     | Secondary Co  | oling Duty | 28 kW            |
| Cooling Mode                   |           |               |            | Fixed Setpoint   |
| Fixed Setpoint                 | 18.0 degC | Dew Point Se  | tpoint     | 22.3 degC        |
| Cooling Demand                 | 74 %      | Cooling Feedb | back       | 74 %             |
| Secondary Supply Temperature T | 2         |               |            | 18.2 degC        |
| T2a 18.3 degC                  | T2b       | 18.2 degC     | T2c        | 18.1 degC        |
| Secondary Return Temperature T | 4         |               |            | 32.5 degC        |
| Page 2                         | Page 3    | Page 4        |            |                  |

There are four information pages within the Status screen. Details for each page are shown in the tables Table 4.1 below.

#### Table 4.1 Status Screen—Page 1

| Item                            | Value                                                            |
|---------------------------------|------------------------------------------------------------------|
| Unit Mode                       | • Standby<br>• Online (running)<br>• Fault<br>• Shutdown         |
| Unit Cooling Duty               | kW                                                               |
| Cooling Mode                    | <ul><li>Off</li><li>Fixed setpoint</li><li>DW override</li></ul> |
| Fixed Setpoint                  | °C/°F                                                            |
| Dew Point Setpoint              | °C/°F                                                            |
| Cooling Demand                  | _%                                                               |
| Valve Demand/Feedback           | %                                                                |
| Secondary Return Temperature T2 | °C/°F                                                            |

#### Table 4.1 Status Screen—Page 1 (continued)

| Item                            | Value |
|---------------------------------|-------|
| T2a                             | °C/°F |
| T2b                             | °C/°F |
| T2c                             | °C/°F |
| Secondary Return Temperature T4 | °C/°F |

#### Table 4.2 Status Screen—Page 2

| Item                          | Value |
|-------------------------------|-------|
| Primary Supply Temperature T1 | °C/°F |
| Primary Return Temperature T5 | °C/°F |
| Primary Flow Rate             | l/m   |
| Primary Duty                  | kW    |
| Ambient Temperature           | °C/°F |
| Ambient RH                    | %     |
| Dew Point                     | °C/°F |

#### Table 4.3 Status Screen—Page 3

| Itom                                   | Value |
|----------------------------------------|-------|
| Secondary Flow Rate                    | l/m   |
| Secondary Return Pressure PS1          | bar   |
| Pump Inlet Pressure PS2                | bar   |
| Secondary Supply Pressure PS3          | bar   |
| Unit Differential Pressure (PS3-PS1)   | bar   |
| Filter Differential Pressure (PS1-PS2_ | bar   |
| Pump 1 Speed                           | %     |
| Pump 2 Speed                           | %     |

#### Table 4.4 Status Screen—Page 4

| ltem                   | Value |
|------------------------|-------|
| Pump 1 Hours Run       | hrs   |
| Pump 2 Hours Run       | hrs   |
| Valve Runtime 0 to 25% | hrs   |

#### Table 4.4 Status Screen—Page 4 (continued)

| ltem                         | Value                                                       |
|------------------------------|-------------------------------------------------------------|
| Valve Runtime 26 to 50%      | hrs                                                         |
| Valve Runtime 51 to 75%      | hrs                                                         |
| Valve Runtime 76 to 100%     | hrs                                                         |
| Elapsed Minutes              | minutes                                                     |
| Controller Firmware Version  | 2.1b5 (example)                                             |
| Serial Number                | CTCN (example provided, variable by manufacturing location) |
| Controller Hardware Revision | 5.xB                                                        |
| SD Card Detect               | Present                                                     |
| SD Card File System Status   | ОК                                                          |
| SD Card Used Space           | %                                                           |

#### Table 4.5 Status Screen—Page 5

| Itom                | Value  |
|---------------------|--------|
| Pump 1 Comms Status |        |
| Pump 1 Mode         |        |
| Pump 1 Speed        | rpm    |
| Pump 1 Voltage      | V      |
| Pump 1 Current      | А      |
| Pump 1 Temperature  | °C/°F  |
| Drive 1 Temperature | °C /°F |
| Drive 1 FW Version  |        |
| Pump 2 Comms Status |        |
| Pump 2 Mode         |        |
| Pump 2 Speed        | rpm    |
| Pump 2 Voltage      | V      |
| Pump 2 Current      | А      |
| Pump 2 Temperature  | °C/°F  |
| Drive 2 Temperature | °C /°F |
| Drive 2 FW Version  |        |

### 4.2.4 Data Curves Screen (Real Time Update)

The Data Curves screen displays a graphical representation of two pieces of variable data. A red trace for cooling (control valve) demand and a yellow trace for Secondary Supply Temperature T2, both of which will update in real time. The time span of display is 3 minutes.

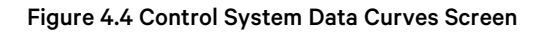

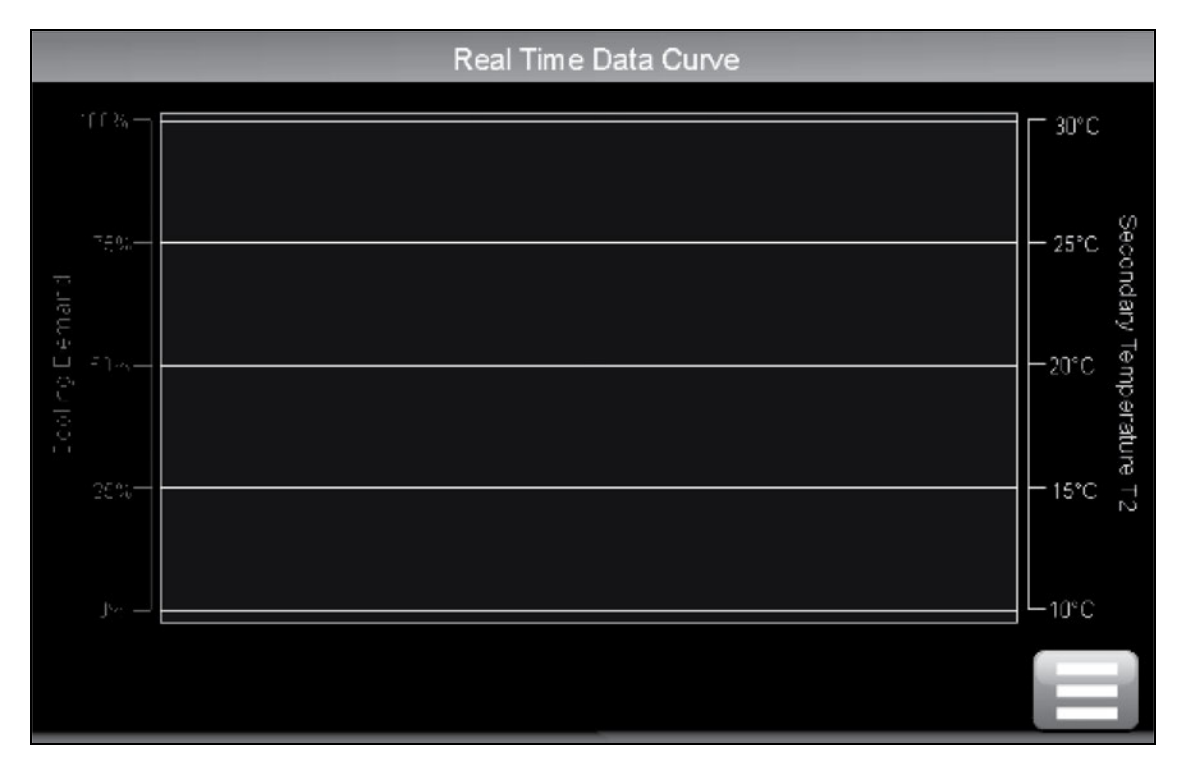

### 4.2.5 Alarm Screen

The Alarm screen can be used to view new or active alarms and to acknowledge these events. Refer to 45 for a full list of alarms and further information.

#### Figure 4.5 Control System Alarms Screen

| Alarms                                  |
|-----------------------------------------|
|                                         |
| A01 - T1 Temperature Sensor Fault       |
| A02 - T2a Temperature Sensor Fault      |
| A03 - T2b Temperature Sensor Fault      |
| A04 - T2c Temperature Sensor Fault      |
| A05 - T3 Temperature Sensor Fault       |
| A06 - T4 Temperature Sensor Fault       |
| A07 - T5 Temperature Sensor Fault       |
| A08 - RH Relative Humidity Sensor Fault |
| Clear<br>Alarms                         |

### 4.2.6 Login Screen

The Login screen provides further access to information and the ability to adjust various parameters and settings when logged in at the service or engineer level.

- No access code (User Level 1) provides access to Login, Status, Data Curves and Alarm pages.
- Code 1234 (User Level 2) provides read-only access to Setup, Configuration and Diagnostics menus.
- Code xxxx (Service Level) provides full read-only access to everything and write access to select configuration and service features.
- Code xxxx (Engineer Level) provides full read/write access to all features.
- Code xxxx (+Engineer Level) enter after Engineer Level code for Factory Setup.

#### Figure 4.6 Control System Login Screen

|     | 7 | 8 | 9 |
|-----|---|---|---|
|     | 4 | 5 | 6 |
| СОК | 1 | 2 | 3 |
|     |   | 0 |   |
|     |   |   |   |
|     |   |   |   |

Login codes are available on request from Vertiv. Entering an invalid code results in an Access Denied Message.

### 4.2.7 Setup Screen

The Setup screen is visible after logging in. Normally, you will not require to use the Setup screen because items modified here are set at the factory or during commissioning. There may be times you need to make adjustments following a site upgrade

#### Figure 4.7 Setup Screen

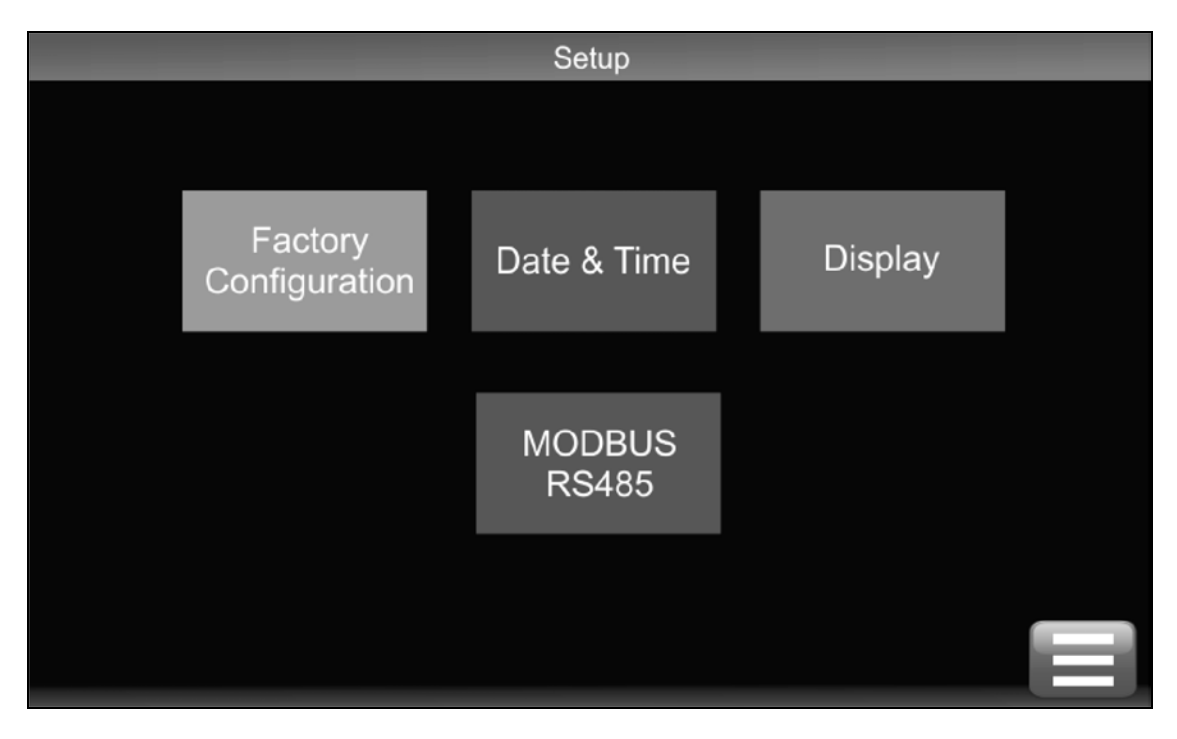

NOTE: Information under Factory Configuration can be viewed with the service and engineer access codes. A separate code from Vertiv is required to change items under Factory Configuration.

#### Table 4.6 Setup Screen—Factory Configuration

| ID | Title         | Description                        | Description         |
|----|---------------|------------------------------------|---------------------|
| —  | Serial Number | Select according to unit nameplate | CTCN01190 (example) |

#### Table 4.7 Setup Screen—Date and Time (Page 1)

| ID   | Title               | Description                                | Default    | Range                                  | Unit |
|------|---------------------|--------------------------------------------|------------|----------------------------------------|------|
|      | Date                | Adjust date                                | _          | dd/mm/yyyy                             | —    |
| P021 | Date Format         | Select preferred format                    | yyyy/mm/dd | dd/mm/yyyy<br>mm/dd/yyyy<br>yyyy/mm/dd | _    |
|      | Time                | Adjust time (24 hour clock)                | ::         | hh:mm:ss                               | —    |
| P022 | Daylight Saving     | Select the required daylight saving scheme | None       | —                                      | —    |
| P023 | NTP Synchronization | Network Time protocol synchronization      | Disabled   | Enabled<br>Disabled                    | _    |

| ID   | Title                 | Description                                | Default | Range     | Unit  |
|------|-----------------------|--------------------------------------------|---------|-----------|-------|
| P024 | NTP Server IP Address | IP address of the NTP<br>Server            | 0.0.00  | —         | —     |
| P025 | Time Zone Offset      | Level Sensor response time, prior to alarm | 00:00   | -12 to 12 | Hours |
| P026 | NTP Sync Interval     | Interval between NTP<br>synchronizations   | 23      | 1 to 168  | Hours |

#### Table 4.7 Setup Screen—Date and Time (Page 1) (continued)

#### Table 4.8 Setup Screen—Date and Time (Page 2)

| ID   | Title                 | Description | Default | Range                                                | Unit |
|------|-----------------------|-------------|---------|------------------------------------------------------|------|
| P027 | Logging Verbose Level | _           | 2       | 0—None<br>1—Failure<br>2—Failure and change<br>3—All | _    |

#### Table 4.9 Setup Screen—Display

| ID   | Title                      | Description                                                              | Default | Range   | Unit    |
|------|----------------------------|--------------------------------------------------------------------------|---------|---------|---------|
| P030 | Screen Saver/Logout Period | Elapsed time before screen<br>saver launches or display<br>auto logs out | 30      | 0 to 60 | Minutes |
| P031 | Backing Period             | Elapsed time before screen<br>dims                                       | 10      | 0 to 60 | Minutes |
| P032 | Temperature Units          | Select required temperature display units                                | _       | _       | °C      |
| P033 | Pressure Units             | Select required pressure display units                                   | —       | —       | bar     |
| P034 | Flow Rate Units            | Select required fow rate display units                                   | _       | _       | l/m     |

### Table 4.10 Setup Screen—IP Connectivity

| ID   | Title               | Description          | Default | Range               | Unit |
|------|---------------------|----------------------|---------|---------------------|------|
| P040 | Interface A Enabled | Set to active or not | Enabled | Enabled<br>Disabled | —    |
| P041 | Interface B Enabled | Set to active or not | Enabled | Enabled<br>Disabled | —    |

| ID   | Title                  | Description         | Default       | Range               | Unit |
|------|------------------------|---------------------|---------------|---------------------|------|
| P050 | MAC Address            | View MAC address    |               | Read only           | —    |
| P051 | DHCP                   | Select as required  | Disabled      | Enabled<br>Disabled | —    |
| P052 | IP Address             | View IP address     |               | —                   |      |
| P053 | Subnet Mask            | Set subnet Mask     | 255.255.255.0 | Configurable        | —    |
| P054 | Default Gateway        | Set gateway address | 0.0.0.0       | Configurable        | _    |
| P055 | Preferred DNS Server   | Set DNS address     | 0.0.0.0       | Configurable        | _    |
| P056 | Alternative DNS Server | Set DNS address     | 0.0.0         | Configurable        |      |

#### Table 4.11 Setup Screen—IP Connectivity (Interface A)

#### Table 4.12 Setup Screen—IP Connectivity (Interface B) Submenu

| ID   | Title                  | Description         | Dəfault        | Range               | Unit |
|------|------------------------|---------------------|----------------|---------------------|------|
| P060 | MAC Address            | View MAC address    |                | Read only           | _    |
| P061 | DHCP                   | Select as required  | Disabled       | Enabled<br>Disabled | -    |
| P062 | IP Address             | Set IP address      | 192.168.11.171 | Configurable        |      |
| P063 | Subnet Mask            | Set subnet mask     | 255.255.255.0  | Configurable        | _    |
| P064 | Default Gateway        | Set gateway address | 0.0.0.0        | Configurable        | _    |
| P065 | Preferred DNS Server   | Set DNS address     | 0.0.0          | Configurable        | _    |
| P066 | Alternative DNS Server | Set DNS address     | 0.0.0.0        | Configurable        | _    |

#### Table 4.13 Setup Screen — Modbus and BACnet

| ID   | Title           | Description            | Default    | Range         | Unit |
|------|-----------------|------------------------|------------|---------------|------|
| P073 | Serial Protocol | Set required address   | MODBUS RTU | —             | _    |
| P071 | Baud Rate       | Set required baud rate | 9600       | 9600 to 38400 | —    |

#### Table 4.14 Setup Screen—Modbus and BACnet (MODBUS)

| ID   | Title               | Description                                 | Default | Range     | Unit |
|------|---------------------|---------------------------------------------|---------|-----------|------|
| P070 | MODBUS RTU Address  | Set required address                        | 1       | 1 to 243  |      |
| P072 | MODBUS Write Access | Write access to coils and holding registers | Yes     | No<br>Yes | _    |

#### Table 4.15 Setup Screen—Modbus and BACnet (BACnet)

| ID   | Title            | Description | Default | Range        | Unit |
|------|------------------|-------------|---------|--------------|------|
| P074 | Protocol         | _           | None    | _            |      |
| P075 | Instance Number  | —           | 600     | 0 to 4194302 |      |
| P076 | MSTP MAC Address | _           | 1       | 1 to 127     |      |
| P077 | MSTP Max Masters | —           | 127     | 1 to 127     |      |
| P078 | MSTP Info Frames | _           | 1       | 1 to 100     |      |
| P079 | Units            | _           | _       | _            | SI   |

#### Table 4.16 Setup Screen—Group Control

| ID   | Title                             | Description                       | Default | Range                      | Unit   |
|------|-----------------------------------|-----------------------------------|---------|----------------------------|--------|
| P081 | CDU Address                       | Unit address                      | 1       | 1 to 4                     | _      |
| P082 | Number of CDUs in Group           | Number of CDUs in group           | 1       | 1 to 4                     | —      |
| P083 | Number of Run CDUs                | Number of run CDUs                | 1       | 1 to 4                     | —      |
| P085 | Rotation Frequency                | Unit rotation frequency           | Weekly  | Weekly<br>Monthly<br>Never | _      |
| P086 | Rotation Day of Week              | Rotation day                      | Monday  | Sunday to Saturday         | _      |
| P087 | Rotation Time of Day - Hours      | Rotation hours                    | 10      | 00 to 23                   | hrs.   |
| P088 | Rotation Time of Day -<br>Minutes | Rotation minutes                  | 00      | 00 to 59                   | mins.  |
| P089 | Unit Receive Timeout Period       | Set require unit receive timeout  | 2500    | 50 to 10000                | msecs. |
| P090 | Unit Transmit Period              | Set required unit transmit period | 200     | 20 to 1000                 | msecs. |

### 4.2.8 Configuration Screen

#### NOTE: This screen is only available once logged in.

The Configuration screen is used to set specific parameters and control functions.

#### Figure 4.8 Control System Configuration Screen

|                 | Configuration           |                                           |  |
|-----------------|-------------------------|-------------------------------------------|--|
| P1xx<br>Filling | P2xx<br>Pump<br>Control | <sup>P3xx</sup><br>Temperature<br>Control |  |
| P4xx            | P5xx                    | P6xx                                      |  |
| Primary         | Filter                  | Leak                                      |  |
| P7xx            | P8xx                    | P9xx                                      |  |
| Sensors         | Rotation                | Miscellaneous                             |  |

#### Table 4.17 Configuration Screen - Filling

| ID   | Title                     | Description                                                                                           | Default | Range                   | Unit    |
|------|---------------------------|----------------------------------------------------------------------------------------------------|---------|-------------------------|---------|
| P101 | Fill Pressure             | Start threshold for fill pump                                                                         | 0.8     | 0.3 to 1.0              | Bar     |
| P102 | Fill Hysteresis           | Stop hysteresis for fill pump                                                                         | 0.2     | 0.1 to 0.5              | Bar     |
| P103 | Fill Pump Run Period      | Time for level sensor to make, or fill pressure to be satisfied, prior to alarm (when unit is online) | 1       | 1 to 15                 | Minutes |
| P104 | Level Sensor Delay        | Level sensor response time, prior to alarm                                                            | 1       | 1 to 6                  | Seconds |
| P105 | Fill Start Delay Period   | Delay prior to pump start after initiate signal                                                       | 10      | 1 to 60                 | Seconds |
| P106 | Fill Warning Delay Period | Delay prior to check make up alarm activated                                                          | 5       | 0 to 60                 | Seconds |
| P107 | Manual Fill Control       | Select manual or automatic fill pump control                                                          | 0       | 0—Automatic<br>1—Manual | _       |

| ID   | Title                             | Description                                           | Default | Range      | Unit    |
|------|-----------------------------------|-------------------------------------------------------|---------|------------|---------|
| P201 | Control Type                      | Select pump speed controlled by flow or DP            | Flow    | Flow or DP | _       |
| P202 | Flow Setpoint                     | Set the required secondary flow rate                  | 100     | 5 to 130   | l/m     |
| P203 | Differential Pressure<br>Setpoint | Set the required secondary differential pressure (DP) | 1.0     | 0.1 to 4.0 | Bar     |
| P204 | Low Flow %                        | Low flow alarm threshold (% of flow setpoint)         | 90      | 50 to 95   | %       |
| P205 | Low DP %                          | Low DP alarm hysteresis                               | 90      | 50 to 95   | %       |
| P206 | Low Flow/DP Delay                 | Time delay prior to low flow/DP alarm                 | 100     | 1 to 300   | Seconds |
| P207 | Minimum Pump Speed                | Set minimum pump speed (10% per firmware)             | 10      | 10 to 70   | %       |
| P208 | Maximum Pump Speed                | Set maximum pump running speed                        | 98      | 25 to 100  | %       |

#### Table 4.18 Configuration Screen—Pump Control (Page 1)

#### Table 4.19 Configuration Screen—Pump Control (Page 2)

| ID            | Title                           | Description                                                                      | Default | Range                        | Unit    |
|---------------|---------------------------------|----------------------------------------------------------------------------------|---------|------------------------------|---------|
| P209          | Over-pressure Setpoint          | Maximum system pressure, prior to alarm (4.0<br>bar/58 psi PRV)                  | 4       | 2.0 to 7.0                   | Bar     |
| P210          | Over-pressure Action            | Alarm only or shutdown and alarm                                                 | Alarm   | Alarm or Alarm +<br>shutdown | —       |
| P211*         | Startup Speed                   | Initial pump start fixed speed (0 = Auto)                                        | 0       | 0 to 100                     | %       |
| P212*         | Startup Period                  | Initial start speed hold period, prior control loop taking over                  | 0       | 0 to 100                     | Seconds |
| P213*         | Loop Refresh Period             | Scan period for pump speed control loop                                          | 10      | 1 to 120                     | Seconds |
| P214*         | Maximum Control Pressure        | Maximum pump speed control loop pressure                                         | 4.0     | 1.0 to 8.0                   | Bar     |
| P215*         | Cooling Fan Run On Period       | The period of time the fan will run on for after the unit is switched to standby | 1       | 0 to 60                      | Minutes |
| * Parameter I | Ds are only accessible with the | engineer login code.                                                             |         |                              |         |

#### Table 4.20 Configuration Screen—Temperature Control (Page 1)

| ID   | Title                               | Description                                                         | Default  | Range        | Unit |
|------|-------------------------------------|---------------------------------------------------------------------|----------|--------------|------|
| P301 | Temperature Setpoint                | Set required secondary temperature setpoint                         | 45.0     | 10.0 to 55.0 | °C   |
| P302 | Control Mode                        | Select from Fixed Setpoint or fixed setpoint with dewpoint override | Fixed SP | _            | —    |
| P303 | Dewpoint Offset                     | Minimum offset of setpoint from dewpoint temperature.               | 3.0      | 1.0 to 5.0   | °C   |
| P304 | Secondary Low Temp<br>Differential  | Low temperature alarm offset below setpoint                         | 2.0      | 1.0 to 10.0  | °C   |
| P305 | Secondary High Temp<br>Differential | High temperature alarm offset above setpoint                        | 2.0      | 1.0 to 10.0  | °C   |

| ID            | Title                                                             | Description                                                                    | Default | Range        | Unit    |  |  |
|---------------|-------------------------------------------------------------------|--------------------------------------------------------------------------------|---------|--------------|---------|--|--|
| P306          | Secondary Temp Reset<br>Hysteresis                                | Low/High temperature alarm reset point                                         | 1.0     | 0.5 to 5.0   | °C      |  |  |
| P307          | Secondary High Temp<br>Setpoint DW                                | High temperature alarm offset above setpoint when dewpoint or ambient tracking | 20.0    | 15.0 to 25.0 | °C      |  |  |
| P309*         | PID - Control Period                                              | Scan period for control valve positioning                                      | 1       | 1 to 30      | Seconds |  |  |
| * Parameter I | * Parameter IDs are only accessible with the engineer login code. |                                                                                |         |              |         |  |  |

#### Table 4.20 Configuration Screen—Temperature Control (Page 1) (continued)

#### Table 4.21 Configuration Screen—Temperature Control (Page 2)

| ID                                                                | Title                                             | Description                                      | Default     | Range       | Unit    |
|-------------------------------------------------------------------|---------------------------------------------------|--------------------------------------------------|-------------|-------------|---------|
| P310*                                                             | PID - Proportional Band                           | Proportional band                                | 12.0        | 1.0 to 25.0 | °C      |
| P311*                                                             | PID - Integral Reset                              | Integral reset time                              | 18          | 0 to 999    | Seconds |
| P312* PID - Derivative                                            | Derivative reset time                             | 5                                                | 0 to 999 Se | Seconds     |         |
| P313                                                              | Demand/Actual Error                               | Control valve demand to feedback error for alarm | 10          | 0 to 50     | %       |
| P314 Valve Check Period                                           | Scan period for control valve position monitoring | 15                                               | 1 to 120    | Minutes     |         |
| P315* Valve Runtime                                               |                                                   | Control valve motor run time for control loop    | 40          | 10 to 180   | Seconds |
| P316 Valve Minimum Position                                       |                                                   | Set the minimum valve position for control       | 0           | 0 to 80     | %       |
| P317 Valve Maximum Position                                       |                                                   | Set the maximum valve position for control       | 100         | 40 to 100   | %       |
| * Parameter IDs are only accessible with the engineer login code. |                                                   |                                                  |             |             |         |

#### Table 4.22 Configuration—Primary

| ID   | Title                                   | Description                         | Default | Range      | Unit    |
|------|-----------------------------------------|-------------------------------------|---------|------------|---------|
| P401 | Primary Flow Delay                      | Time delay prior to low flow alarm  | 5       | 1 to 120   | Seconds |
| P402 | Primary Low Temperature<br>Setpoint     | Low temp alarm threshold            | 4       | 2 to 40    | °C      |
| P403 | Primary High Temperature<br>Setpoint    | High temp alarm threshold           | 30      | 6 to 60    | °C      |
| P404 | Primary Temperature Reset<br>Hysteresis | Low/High alarm reset from threshold | 1       | 0.5 to 5.0 | °C      |

### Table 4.23 Configuration—Filter

| ID   | Title                                  | Description                                            | Default | Range      | Unit    |
|------|----------------------------------------|--------------------------------------------------------|---------|------------|---------|
| P504 | Secondary Filter Dirty<br>Setpoint     | Differential pressure alarm threshold for filter dirty | 0.2     | 0.2 to 1.0 | Bar     |
| P505 | Secondary Filter Dirty<br>Hysteresis   | Alarm reset from threshold                             | 0.1     | 0.1 to 0.5 | Bar     |
| P506 | Secondary Filter Dirty<br>Delay Period | Time delay prior to alarm                              | 60      | 5 to 7200  | Seconds |

#### Table 4.24 Configuration—Leak Detection

| ID   | Title                                          | Description                                 | Default | Range                 | Unit    |
|------|------------------------------------------------|---------------------------------------------|---------|-----------------------|---------|
| P601 | Leak Detection Operation                       | Alarm only, or shutdown and alarm           | Alarm   | Alarm or<br>Alarm+S/D | _       |
| P602 | Internal Threshold                             | Set sensitivity of leak tape                | 50      | 1 to 65               | kohms   |
| P603 | Internal Delay Period                          | Time delay prior to alarm                   | 10      | 5 to 60               | Seconds |
| P604 | Leak Detection Operation -<br>Primary External | Alarm only, or shutdown and alarm           | Alarm   | Alarm or<br>Alarm+S/D | —       |
| P605 | External Threshold                             | Polarity of digital signal from leak device | 50      | 1 to 65               | kohms   |
| P606 | External Delay Period                          | Alarm only, or shutdown and alarm           | 10      | 5 to 60               | Seconds |

#### Table 4.25 Configuration—Sensors

| ID   | Title                                    | Description                                      | Default | Range                                                                                       | Unit    |
|------|------------------------------------------|--------------------------------------------------|---------|---------------------------------------------------------------------------------------------|---------|
| P701 | Secondary T2 Temperature<br>Differential | Alarm threshold T2a/b/c temperature differential | 1       | 0.1 to 10                                                                                   | °C      |
| P702 | Secondary T2 Period                      | Time delay before T2a/b/c differential alarm     | 1       | 0 to 120                                                                                    | Seconds |
| P703 | PS1 Scaling                              | Set measurement range.                           | 2       | 0—0 to 30 bar<br>1—0 to 15 bar<br>2— 1 to 8 bar<br>3—0 to 6.89 bar<br>4—0.69 to 6.89<br>bar | _       |
| P704 | PS2 Scaling                              | Set measurement range.                           | 2       | 00 to 30 bar<br>10 to 15 bar<br>2 1 to 8 bar<br>30 to 6.89 bar<br>40.69 to 6.89<br>bar      | _       |
| P705 | PS3 Scaling                              | Set measurement range.                           | 2       | 00 to 30 bar<br>10 to 15 bar<br>2 1 to 8 bar<br>30 to 6.89 bar<br>40.69 to 6.89<br>bar      | _       |

#### Table 4.26 Configuration—Rotation

| ID   | Title                 | Description             | Default | Range                     | Unit    |
|------|-----------------------|-------------------------|---------|---------------------------|---------|
| P801 | Frequency             | Unit rotation frequency | Weekly  | Water or Water-<br>Glycol | _       |
| P802 | Day of the week       | Rotation day            | Monday  | Sunday to<br>Saturday     | _       |
| P803 | Time of Day - Hours   | Rotation hours          | 8       | 0 to 23                   | Hours   |
| P804 | Time of Day - Minutes | Rotation minutes        | 40      | 0 to 59                   | Minutes |

#### Table 4.27 Configuration—Miscellaneous (Page 1)

| ID   | Title                                    | Description                                                         | Default | Range                                                       | Unit    |
|------|------------------------------------------|---------------------------------------------------------------------|---------|-------------------------------------------------------------|---------|
| P901 | Manual Override Period                   | Time delay before controls revert to Auto mode                      | 15      | 0 to 120                                                    | Minutes |
| P902 | Alarm Delay                              | Alarm suppression on startup                                        | 20      | 1 to 120                                                    | Minutes |
| P903 | Post Power Failure Options               | Action to be taken following a power failure once power is restored | Standby | Run, Standby                                                | _       |
| P904 | Room RH and T Sensor                     | Fitted or not                                                       | No      | No or Yes                                                   | —       |
| P905 | Data Logging Interval                    | time interval between loggings                                      | 0       | 0—60 Seconds<br>1—30 Seconds<br>2—10 Seconds<br>3—5 Seconds |         |
| P906 | Temperature Alarm Delay                  | Delay set to Alarms                                                 | 10      | 0 to 120                                                    | Seconds |
| P907 | Alarm Output Scheme                      | Alarm Outputs                                                       | 0       | 0 to 1                                                      | %       |
| P908 | Display lockout following failed log ins | Displaying of lockouts in case of failed logins                     | No      | No or Yes                                                   |         |

#### Table 4.28 Configuration—Miscellaneous (Page 1)

| ID   | Title                          | Description                    | Default | Range                     | Unit |
|------|--------------------------------|--------------------------------|---------|---------------------------|------|
| P910 | Secondary Loop Coolant<br>Type | Coolant type in secondary loop | Water   | Water or Water-<br>Glycol | _    |
| P911 | Primary Loop Coolant Type      | Coolant type in primary loop   | Water   | Water or Water-<br>Glycol | _    |

### 4.2.9 Service Screen

#### NOTE: This screen is only available once logged in.

The Service screen (accessible only with service and engineer login codes) can be used to set some parameters and to assist in commissioning.

#### Figure 4.9 Control System Service Screen

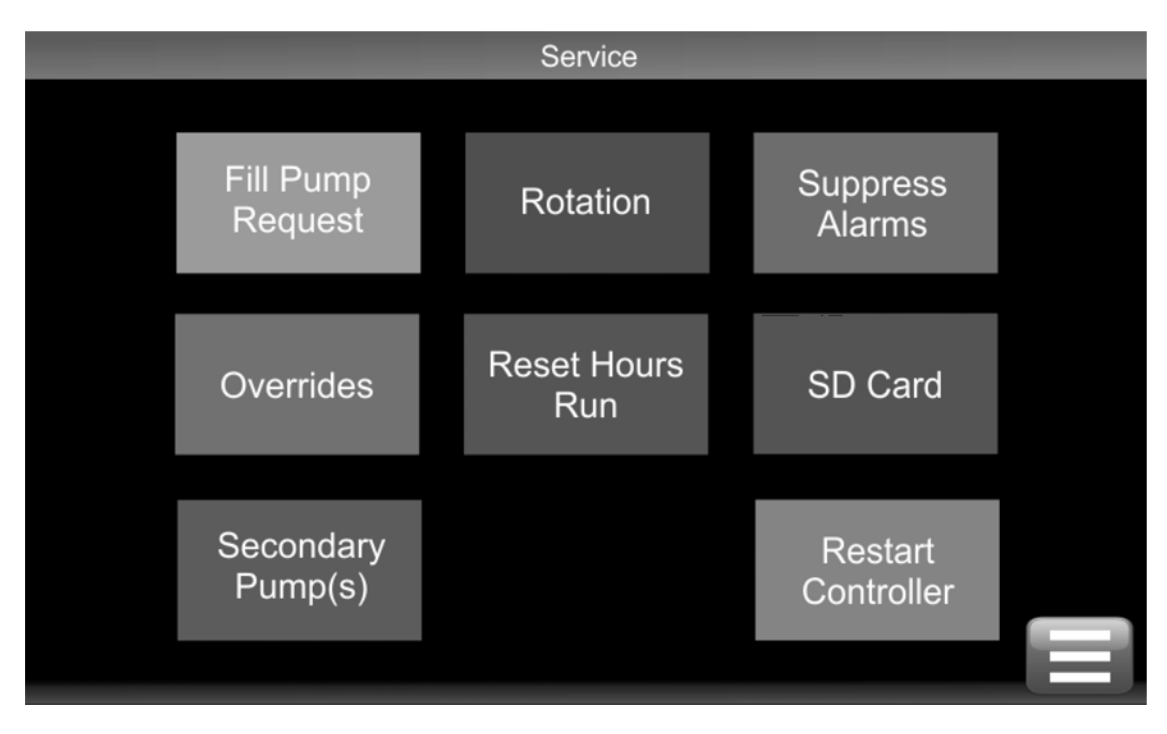

#### Table 4.29 Service—Pump Request

| Screen Prompt                     | Explanation                                                                                                    |
|-----------------------------------|----------------------------------------------------------------------------------------------------|
| Full Pump<br>Request<br>Cancel OK | This fill function is used at commissioning only and will allow the fill pump to run without any time limit. Fill pump will still switch off automatically when unit reaches required static pressure. |

#### Table 4.30 Service—Rotation

| Screen Prompt                             | Explanation                                                                                                    |
|-------------------------------------------|----------------------------------------------------------------------------------------------------|
| Force Rotation<br>Cancel<br>Pump<br>Group | The Rotation function is used to force a pump changeover at an unscheduled time or to force a unit changeover when Group Control is active. |
|                                           |                                                                                                    |

#### Table 4.31 Service—Suppress Alarms

| Screen Prompt                | Explanation                                                                                                    |
|------------------------------|----------------------------------------------------------------------------------------------------|
| Suppress Alarms<br>Cancel OK | Resets the alarm delay timer (normally only activated during startup) to stop nuisance alarms breaking through during manual operation. |

#### Table 4.32 Service—Overrides

| ID   | Title                                                               | Description                       | Default  | Range               | Unit |
|------|---------------------------------------------------------------------|-----------------------------------|----------|---------------------|------|
| S101 | Pump 1 Speed                                                        | Set pump 1 speed (0%—no override) | 0        | 1 to 100            | %    |
| S102 | S102         Pump 1 Speed         Set pump 2 speed (0%—no override) |                                   | 0        | 1 to 100            | %    |
| S103 | Cooling Valve                                                       | Valve Set control valve position  |          | 1 to 100            | %    |
| S104 | Fill Pump P3                                                        | Switch fill pump on               | Auto (1) | Auto (1)<br>Man (0) | —    |
| S105 | Alarm                                                               | Switch alarm output on or off     | Auto (1) | Auto (1)<br>Man (0) | —    |

Overrides allows for manual control of some functions of the unit for a limited time period (default is 15 minutes) while the unit is running in automatic mode. This function is provided for troubleshooting purpose.

#### Table 4.33 Service—Reset Hours Run

| Screen Prompt | Explanation                                                                                                    |
|---------------|----------------------------------------------------------------------------------------------------|
| Please Select | Resets the pump and valve run hours to zero. <ul> <li>S201—Pump 1 Run Hours</li> <li>S202—Pump 2 Run Hours</li> </ul> |

#### Table 4.34 Service—SD Card

| ID | Title              | Description                               | Default | Range    | Unit |
|----|--------------------|-------------------------------------------|---------|----------|------|
| _  | File System Status | Shows the status of the system            | OK      | _        | _    |
| —  | Card Detect        | Shows the cards presence                  | Present | _        | —    |
| _  | Used Space         | Shows the amount of space used by SD Card | 0.59    | 0 to 100 | %    |

#### Table 4.35 Service—Secondary Pumps

| ID   | Title                 | Description                                                                                                    | Default    | Range                        | Unit |
|------|-----------------------|----------------------------------------------------------------------------------------------------|------------|------------------------------|------|
| S401 | Pump 1 Service Status | Allows pump to be set for in service or out of<br>service. Selecting out of service prevents running<br>during<br>maintenance. | In Service | In Service<br>Out of Service |      |
| S402 | Pump 1 Speed          | Allows pump to be set for in service or out of<br>service. Selecting out of service prevents running<br>during<br>maintenance. | In Service | In Service<br>Out of Service | _    |

#### Table 4.36 Service—Full Manual Control

| ID   | Title               | Description                                 | Default  | Range               | Unit |
|------|---------------------|---------------------------------------------|----------|---------------------|------|
| S301 | Full Manual Control | Allows full manual control of all functions | Disabled | Disabled<br>Enabled | —    |
| S302 | Pump 1 Speed        | Set pump 1 speed                            | 0        | 1 to 100            | %    |
| S303 | Pump 2 Speed        | Set pump 1 speed                            | 0        | 1 to 100            | %    |
| S304 | Cooling Valve       | Switch cooling valve on or off              | Off      | On<br>Off           | —    |
| S305 | Fill Pump P3        | Switch fill pump on or off                  | Off      | On<br>Off           | _    |
| S306 | Alarm               | Switch alarm output on or off               | Off      | On<br>Off           | —    |
| S307 | Cooling Fan         | Switch cooling fan on or off                | Off      | On<br>Off           | —    |
## 4.2.10 Diagnostic Screen

### NOTE: This screen is only available after you are logged in.

The Diagnostic Screen provides raw information and conversion factors for all Universal Inputs, Resistive Inputs, Digital Inputs, Digital Outputs, and Analog Outputs.

#### Figure 4.10 Control System Diagnostic Screen

| I/O Diagnostic - Universal Inputs 1 to 8 |                |            |           |  |  |
|------------------------------------------|----------------|------------|-----------|--|--|
|                                          | ADC Value      | Electrical | Processed |  |  |
| UI01 Secondary Flow Temperature T2a      | 32000          | 12012 ohms | 22.3 degC |  |  |
| UI02 Secondary Flow Temperature T2b      | 15501          | 12198 ohms | 22.4 degC |  |  |
| UI03 Secondary Flow Temperature T2c      | 15552          | 12019 ohms | 22.2 degC |  |  |
| UI04 Secondary Return Temperature T4     | 21201          | 19765 ohms | 44.1 degC |  |  |
| UI05 Secondary Return Pressure PS1       | 41021          | 6.89 mA    | 3.36 bar  |  |  |
| UI06 Pump Inlet Pressure PS2             | 37124          | 6.87 mA    | 3.35 bar  |  |  |
| UI07 Secondary Supply Pressure PS3       | 65496          | 4.93 mA    | 2.01 bar  |  |  |
| UI08 Ambient Sensor - RH                 | 15116          | 4.99 mA    | 50 %      |  |  |
| UI 09 to 14 RI 01 to 04                  | Digital Inputs | Outputs    |           |  |  |

#### Table 4.37 I/O Diagnostics—Universal Inputs 1 to 8

| ID   | Description                     | ADC Value | Electrical |      | Processed |     |
|------|---------------------------------|-----------|------------|------|-----------|-----|
| UI01 | Secondary Flow Temperature T2a  | 0         | 0          | Ohms | 0.00      | °C  |
| UI02 | Secondary Flow Temperature T2b  | 0         | 0          | Ohms | 0.00      | °C  |
| UI03 | Secondary Flow Temperature T2c  | 0         | 0          | Ohms | 0.00      | °C  |
| UI04 | Secondary Return Temperature T4 | 0         | 0          | Ohms | 0.00      | °C  |
| UI05 | Secondary Return Pressure PS1   | 0         | 0.00       | mA   | 0.00      | bar |
| U106 | Pump Inlet Pressure PS2         | 0         | 0.00       | mA   | 0.00      | bar |
| UI07 | Secondary Supply Pressure PS3   | 0         | 0.00       | mA   | 0.00      | bar |
| UI08 | Room Sensor - RH                | 0         | 0.00       | mA   | 0.00      | %   |

### Table 4.38 I/O Diagnostics—Universal Inputs 9 to 14

| ID   | Description                     | ADC Value | Electrical |      | Processed |     |
|------|---------------------------------|-----------|------------|------|-----------|-----|
| UI09 | Ambient Sensor - Temperature T3 | 0         | 0.00       | mA   | 0.00      | °C  |
| UI10 | Primary Flow Temperature T1     | 0         | 0.00       | mA   | 0.00      | °C  |
| UI11 | Primary Flow Rate               | 0         | 0.00       | mA   | 0         | l/m |
| UI12 | Secondary Flow Rate             | 0         | 0.00       | mA   | 0         | l/m |
| UI13 | Control Valve Feedback          | 0         | 0.00       | V    | 0.00      | %   |
| UI14 | Primary Return Temperature T5   | 0         | 0          | Ohms | 0.00      | °C  |

## Table 4.39 I/O Diagnostics—Resistive Inputs 1 to 4

| ID   | Description                           | ADC Value Electrical Processe |   | Electrical |   | essed |
|------|---------------------------------------|-------------------------------|---|------------|---|-------|
| RI01 | -                                     | 0                             | 0 | ohms       | _ | —     |
| RI02 | Leak Tape - External                  | 0                             | 0 | ohms       | 0 | °C    |
| RI03 | Leak Tape - Internal (field supplied) | 0                             | 0 | ohms       | 2 | °C    |
| RI04 | -                                     | 0                             | 0 | ohms       | 0 | °C    |

## Table 4.40 I/O Diagnostics—Digital Inputs 1 to 6

| ID     | Description          | State |
|--------|----------------------|-------|
| DI01   | Optical Level Sensor | 1     |
| DI02   | —                    | 0     |
| DI03 — |                      | 0     |
| DI04   | —                    | 0     |
| DI05 — |                      | 0     |
| DI06   | —                    | 0     |

## Table 4.41 I/O Diagnostics - Digital and Analogue Outputs

| ID   | Description      | Processed |
|------|------------------|-----------|
| D001 | Fill Pump        | 0         |
| D005 | Pump Cooling Fan | 1         |
| D003 | Alarm Output     | 0         |
| A004 | Cooling Valve    | 100%      |

## 4.2.11 Calibration Screen

The touchscreen will enter calibration mode if the screen is pressed 20 times within a 4 second interval. To complete calibration follow the on screen instructions.

Figure 4.11 Control System Calibration Screen

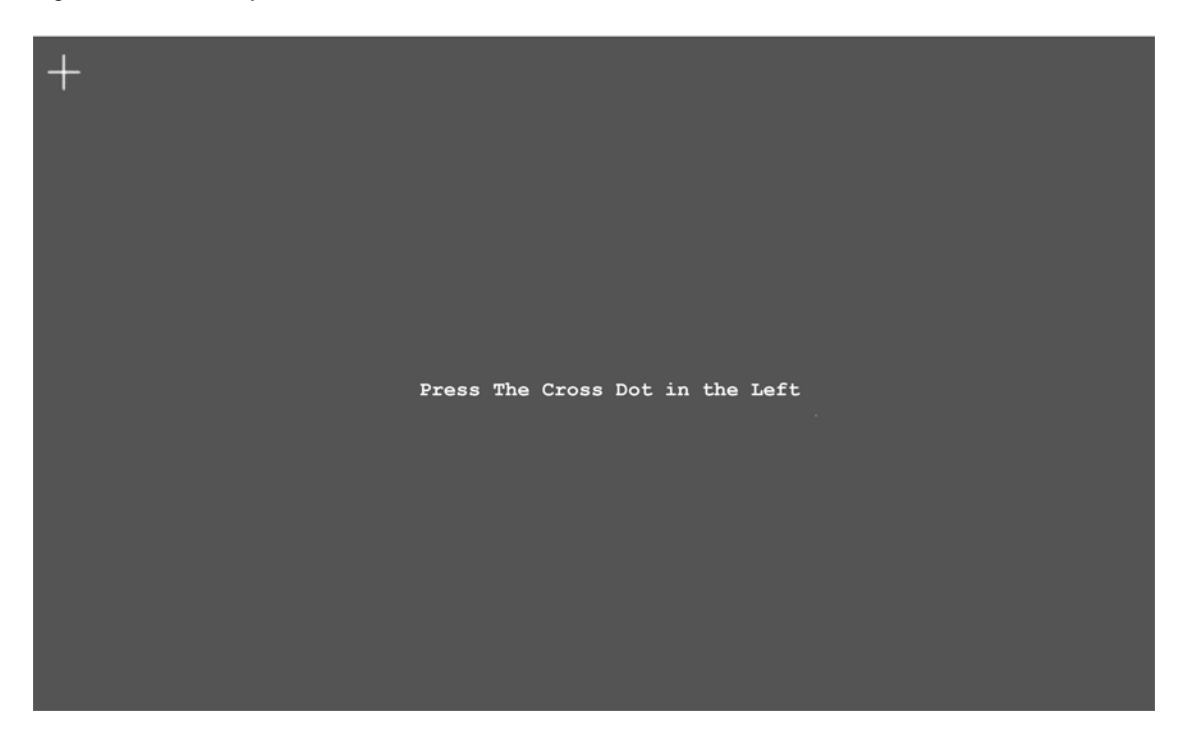

## 4.3 Automatic Operation

After commissioning, the unit will be ready to run in automatic mode. Press the Start/Stop icon button on the display Home screen (see Home Screen on page 13), then press the *green ON* button, see **Figure 4.12** below.

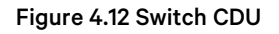

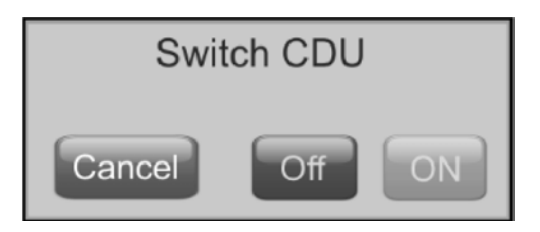

## 4.3.1 Secondary Circuit Operation

When the ON button is pressed, the Start/Stop icon on the Home screen changes from red to green. When the fluid level and static pressure are healthy, either the pump starts to increase in speed, arrows are displayed on the Home screen for primary and secondary circuits to signify that the unit is operational. Both pump speed and fan speed as a percentage of maximum are displayed.

## Fluid Level

• If the fluid level switch is not made or insufficient water is signified, then the pump will not be permitted to run and a Fill Pump Required request will be raised. See **Figure 4.13** below.

## Figure 4.13 Fill Required Request

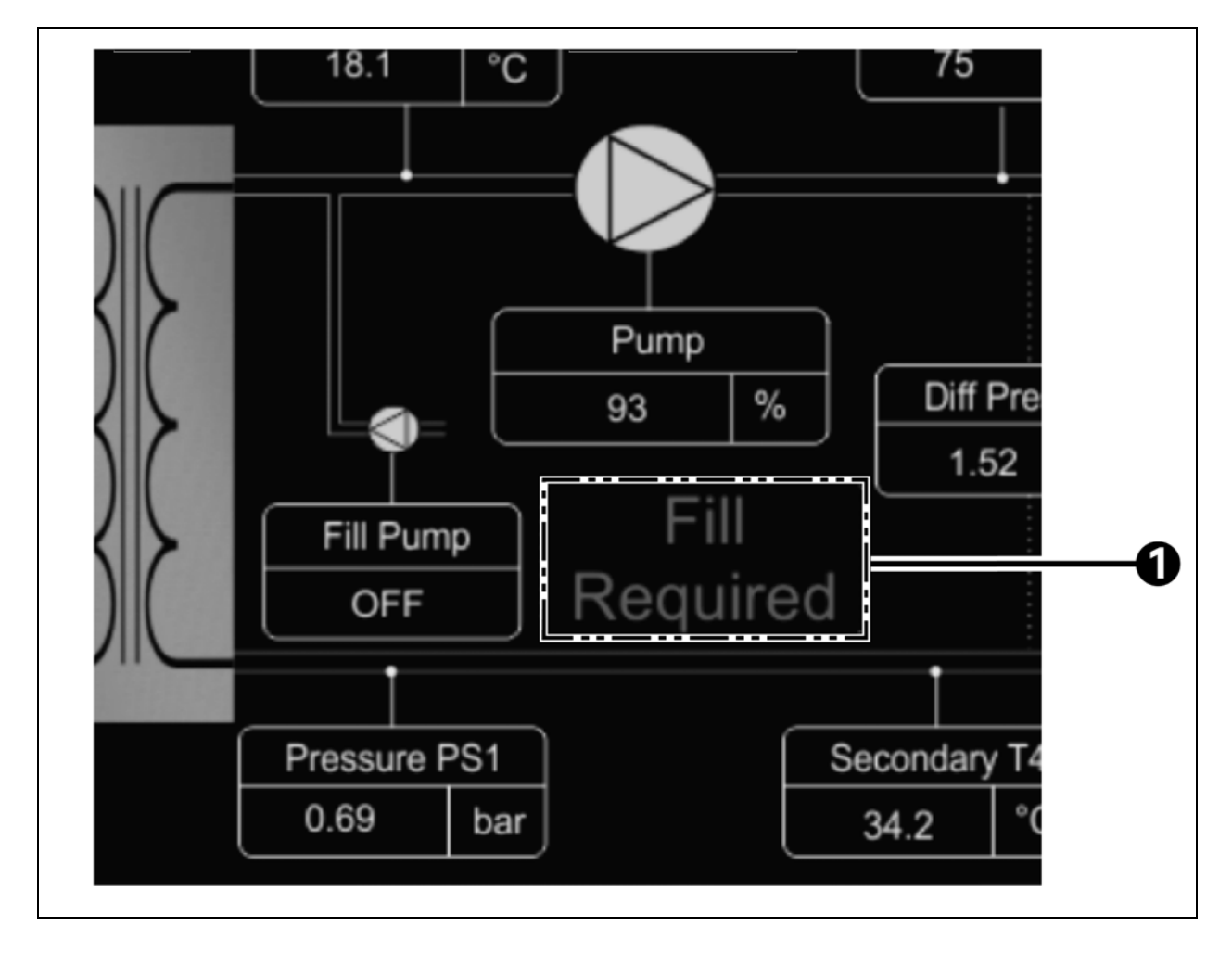

| ltem | Description                |
|------|----------------------------|
| 1    | Fill Pump Required Request |

• Press the fill pump required request icon, connect the filling unit (if not already connected) and then press green ON button.

Figure 4.14 Pump Request Button

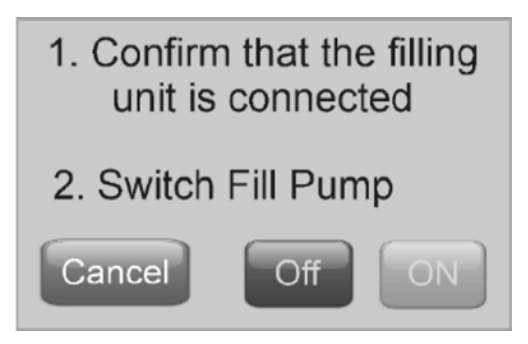

• If the level switch has not activated within 1 minute of the fill pump operation, the fill pump will automatically stop, and an A16 - Insufficient fluid Level alarm will be triggered. This is a latched alarm and the system will not restart the unit until the event has been manually cleared.

The system pressure at the Vertiv<sup>™</sup> CoolChip CDU 100 inlet (PS1) is continuously monitored to ensure that the system is always pressurized. See Status Screen—Page 3 on page 16.

## **Static Pressure**

- Once the unit is running, a low system pressure below the default 0.8 bar (12 psi) at PS1 will not stop the pump from running, but will initialize a fill pump request (after a default 10 second delay) to raise the PS1 pressure to a default of 1.0 bar (15 psi), at which point the fill pump will stop. If fill pump has been running for more than 5 seconds, an A30 Check fluid Makeup Level alarm will also be generated. If the fill pump runs for more than 1 minute (default) and PS1 pressure has still not reached 1.0 bar (15 psi), then the fill pump will stop and an A15 fluid Makeup Empty alarm will be triggered. This is a latched alarm and will need to be manually cleared, but will not stop the unit from running.
- If inlet pressure drops to 0.2 bar (3 psi) (set, non-adjustable) below fill pump activation threshold of 0.6 bar (9 psi), if default value, for more than 1 minute (set, non-adjustable), an A31 System Low Pressure event will be triggered.

on the next page, **4.3.1** on the previous page, and **Figure 4.17** on page 40 show the unit pressure/level monitoring and fill pump control during initial startup of the unit after commissioning (from a unit offline condition) and during normal running (unit online).

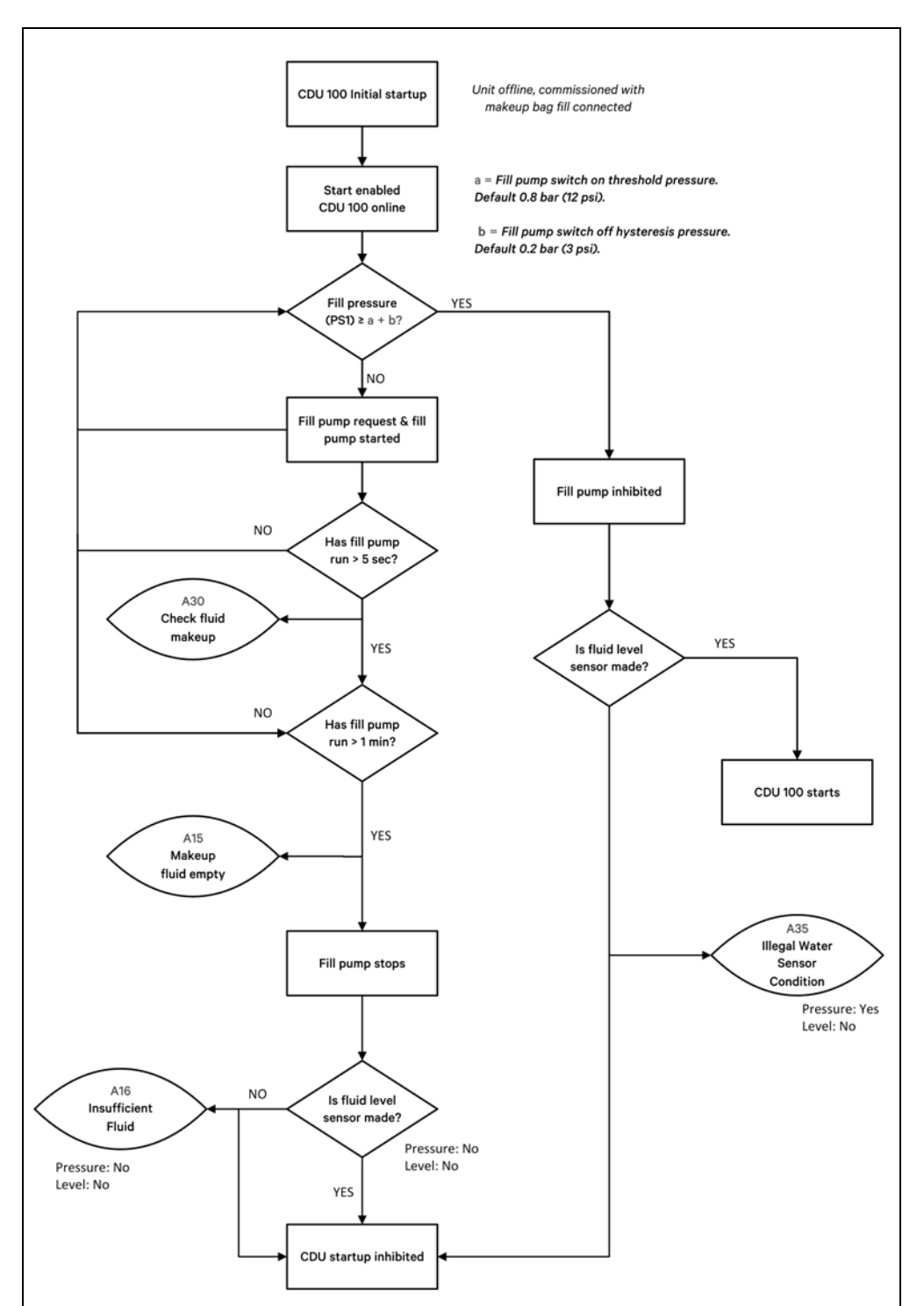

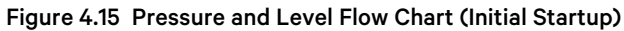

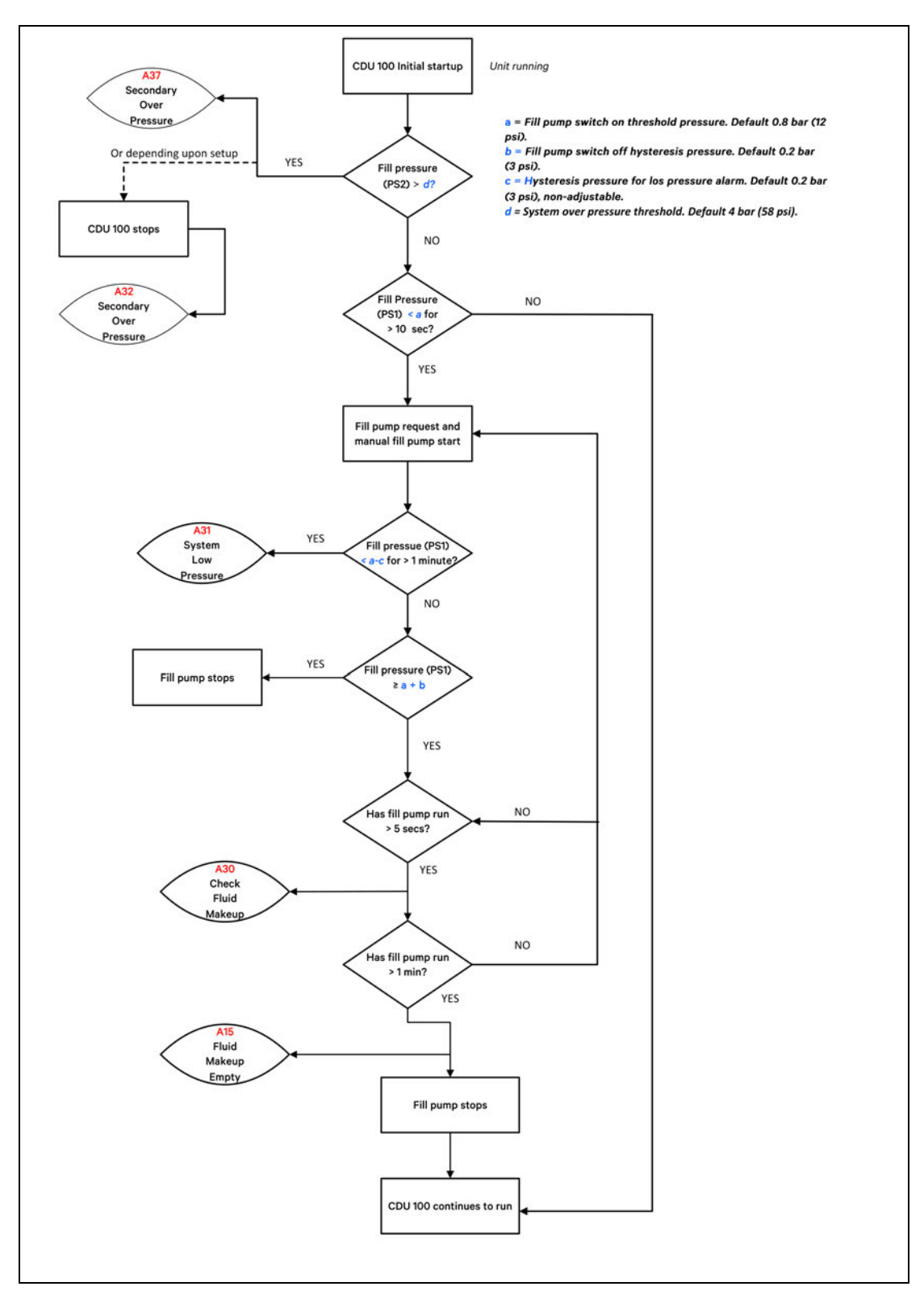

## Figure 4.16 Fill Pressure and Level Flow Charge (When Running)

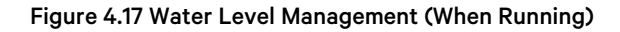

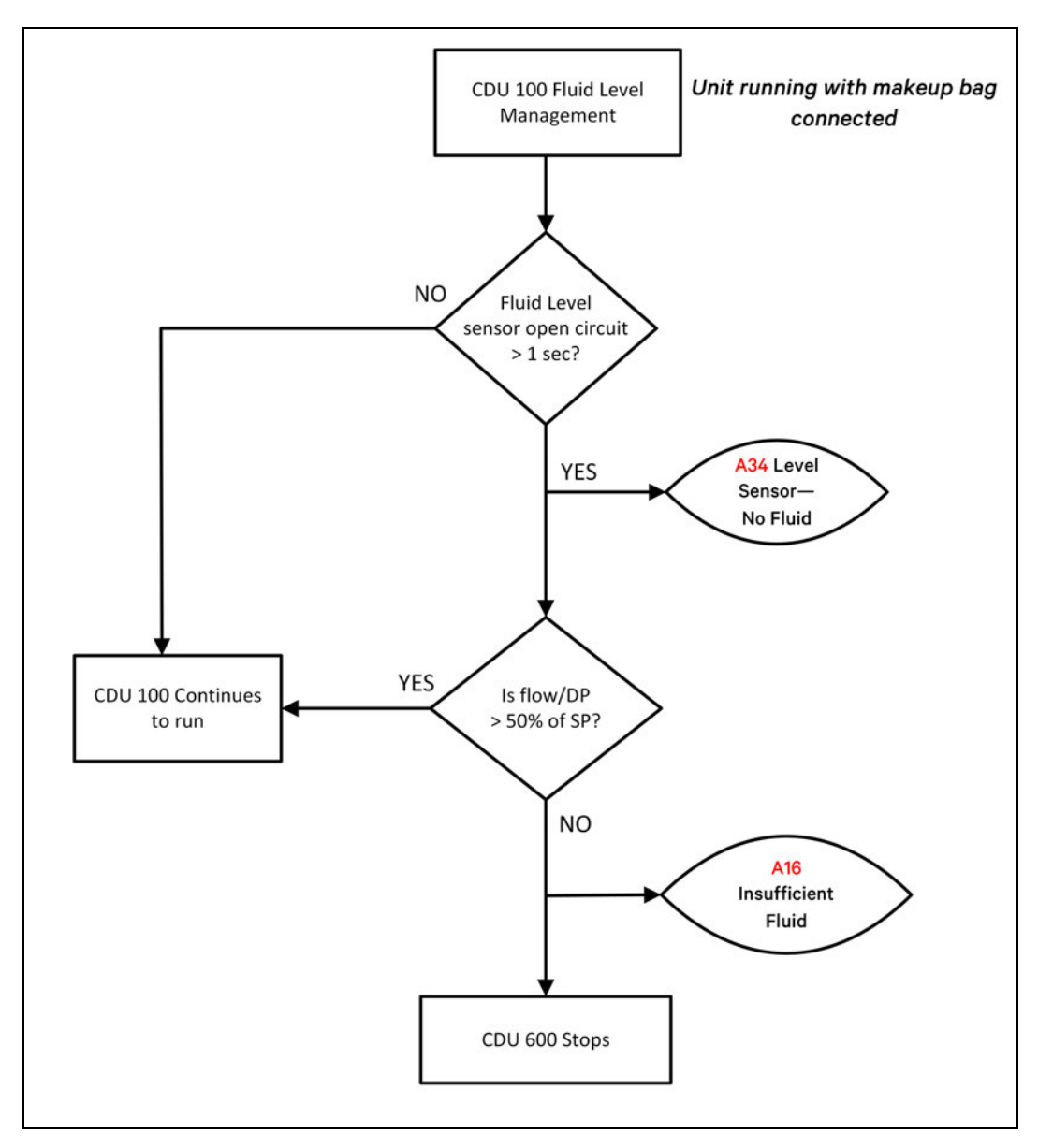

Pump flow/pressure performance (pump speed) can be controlled through either a flow or differential pressure control loop depending on configuration (see **Table 4.18** on page 26).

## **DP Control**

Monitors secondary differential pressure with sensors on the supply and return connections of CoolChip CDU 100. During startup, the control loop increases the pump speed in stages until the DP matches the DP setpoint.

The pump control loop has a default scan time of 10 seconds to avoid control oscillation.

- If pump fails to reach 90% (default) of the DP demand in the default time period of 100 seconds, it is assumed there is a pump flow/pressure fault and an A17 Pump Fault alarm will be generated.
- The unit then continues to operate pump until faults are investigated and alarms are manually cleared.

The secondary water temperature is monitored at the central reservoir tank position. Three temperature sensors are positioned here to give extended component redundancy (T2a, T2b and T2c). The controller takes an average between all 3 readings as its input value.

- If the difference between the sensors exceeds a default 1.0 °C (2 °F), then an A40 (A41 or A42) Secondary Temp T2a (T2b or T2c) Diff Out of Limits alarm will be raised (after a default 30 second delay) and the controller will only read and average the two remaining healthy sensors.
- If any of the T2 temp. sensors go open circuit, then an A02 (A03 or A04) T2a (T2b or T2c) Secondary Temperature Sensor Fault alarm will be raised (no time delay) and the controller will only read and average the two remaining healthy sensors.

Temperature sensor (T4) monitors the secondary circuit return temperature and is used in conjunction with the flow rate to calculate the heat transfer duty.

## **Fixed SP Control Mode**

The secondary temperature should correspond to the desired setpoint. The default fixed setpoint is 18 °C (65 °F) and is used by the control loop to regulate the primary water control valve position to achieve and maintain the setpoint. The control valve position can be monitored on the Home screen or page 1 of the Status screen (Cooling Demand/Feedback).

High and low temperature alarms are set at a default value of  $2 \degree C (4 \degree F)$  either side of setpoint (floating with setpoint) when either Fixed SP or Fixed SP + Dew Point Offset control mode is selected from Configuration - Temperature Control screen, with a default hysteresis of  $1\degree C (2\degree F)$ .

#### NOTE: Dew Point Offset control will require the installation of an optional ambient temperature/humidity sensor.

- If the secondary temperature deviates by more than 2 °C (4 °F) below setpoint for 2 minutes or more, an A24 -Secondary Fluid Low Temp alarm is generated. This alarm remains present until the temperature rises above the hysteresis value.
- If the secondary temperature deviates by more than 2 °C (4 °F) (default) above setpoint for 2 minutes or more, an A25 Secondary Fluid High Temp alarm is generated. This alarm remains present until the temperature falls below the hysteresis value.
- The high and low temperature alarms are ignored for a period of 20 minutes (default) on start up to allow the system time to settle without generating nuisance alarms.

## Fixed SP + Dew Point Offset Control Mode

In Fixed SP + Dew Point Offset control mode, the setpoint can be overridden by a Dew Point condition, where there is a risk of condensation occurring at the IT equipment. The room temperature and relative humidity are constantly monitored and used to calculate the anticipated dew point adjacent to the CDU (or wherever the room tempearture/humidity senor has been located).

• Dew Point Offset: When activated, this is displayed on the Home screen under the Unit Mode heading.

With this cooling mode, the CDU operates as per the fixed setpoint mode unless the dewpoint temperature rises to within 3 °C (6 °F) of this setpoint. When this happens, dewpoint override will be activated and the controller will re-adjust the fixed setpoint to keep it at least 3 °C (6 °F) above the dewpoint.

## **Filter Clog**

Pressure sensors PS1 and PS2 are used to monitor the differential pressure across the secondary circuit filter and give prewarning of potential filter clogging. • If the differential pressure exceeds 0.2 bar (3 psi) for Filter 1, then an A38 - Secondary Filter Dirty alarm is generated.

Secondary flow rate is monitored with a calorimetric flow meter at the secondary outlet from the CDU. The flow can be read on the Home screen or on page 3 of the Status screen.

## NOTICE

Flows below 4 I/m (1 gpm) are outside the range of the flow sensor and will not be displayed.

## **Primary Circuit Operation**

The primary water temperature (T1) is monitored at the inlet to the Vertiv<sup>™</sup> CoolChip CDU 100 cabinet. The nominal cooling performance of the CDU has been calculated on a chilled water temperature between 4 and 10 °C (40 and 50 °F).

- If the primary temperature falls below default 4 °C (40 °F), an A22 Primary Water Low Temp alarm is generated. This alarm remains present until the temperature rises above the default 1 °C (2 °F) reset hysteresis.
- If the primary temperature rises above default 11 °C (52 °F), an A23 Primary Water High Temp alarm is generated. This alarm remains present until the temperature falls below the default 1 °C (2 °F) reset hysteresis.
- The high and low temperature alarms are ignored for a default 20 minute period on startup to allow the system time to settle without generating nuisance alarms.

The temperature PID control loop is operational when the Start/Stop button is pressed and the pump has ramped up to speed. If the secondary circuit temperature starts to rise above the setpoint, then the control valve starts to open to allow more primary cooling water through the heat exchanger. The control valve will modulate from 0% (full bypass) to 100% (full flow through heat exchanger). The valve position can be monitored on the Home screen or Status screen, page 1. The demand signal to the valve is compared to a position feedback signal every 15 minutes (default) to check the healthy operation of the valve.

• If the feedback signal is more than 10% (default) different than the demand signal (allowing for the drive time of the actuator to respond to load changes), then an A20 - Valve Fault event will be generated. The valve will continue to operate until fault is rectified.

The control value is a drive open/spring return device. In the event the positioning signal is lost, it returns to a full bypass position (no cooling).

Primary flow rate is monitored with a calorimetric flow meter at the primary inlet to the CDU. The flow can be read on the Home screen or on page 2 of the Status screen.

# NOTE: The flow meter only reads the total primary flow through the Vertiv<sup>™</sup> CoolChip CDU 100 unit. It does not monitor the flow rate through the heat exchanger.

- A A21 Primary Water Low Flow alarm is generated if: The A25 Secondary Water High Temperature alarm is active, there is not a A23 Primary Water High Temperature alarm present and the demand to the operational control valve is at 100%.
- A A33 Primary No Flow alarm can also be generated if: The A25 Secondary Water High Temperature event is active, there is also a A23 - Primary Water High Temperature alarm present and the demand to the operational control valve is at 100%.

NOTE: Flows below 2 l/m (0.5 gpm) are outside the range of the flow sensor and are not displayed.

# 4.4 Temperature Control Loop Adjustment

In most applications, the default PID settings in the controller gives good overall temperature control. If it is necessary to change this, then it is recommended to use the Zeigler-Nichols manual tuning method.

NOTE: The Ziegler-Nichols method requires system to be operating under typical load conditions and initially causes the control loop to temporarily become unstable with wide temperature swing oscillations. It is important to ensure that this does not cause any damage to the equipment being cooled. Login at engineering level will be required to make the necessary changes.

- 1. Set the Integral Reset Time and Derivative Reset Time (Configuration-Temperature Control screens P311 and P312) to 0 seconds.
- 2. Increase the Proportional Band (Configuration Temperature Control screen P308) to a higher value from the default of 12 °C (54 °F) to 20 °C (68 °F).
- 3. Check that the secondary supply temperature (T2) stabilizes.

# NOTE: Temperature stabilizes at a higher temperature than the current setpoint. This offset is eradicated once the integral reset time is added back in.

- If the temperature control is unstable, raise the proportional band to a higher value until the temperature stabilizes. Otherwise gradually decrease the proportional band in 1 °C increments until the supply temperature (T2) starts to oscillate at a constant rate.
- 5. Measure the frequency of the oscillation time (peak to peak) in seconds (t).

## 4.4.1 PI Control

For systems that have reasonably steady or slowly changing heat loads, PI control only should be sufficient.

- 1. Set the Proportional Band to 2.2 x the Proportional Band setting at which the system became unstable.
- 2. Set the Integral Reset Time to 0.83 x the oscillation time (t).
- 3. Leave the Derivative Reset Time at 0.

## 4.4.2 PID Control

For systems that see high or sudden changing heat loads, PID control is the preferred option.

- 1. Set the Proportional Band to 1.67 x the Proportional Band setting at which the system became unstable.
- 2. Set the Integral Reset Time to 0.5 x the oscillation time (t).
- 3. Set the Derivative Reset Time to 0.125 x the oscillation time (t).

## 4.5 Alarm Management

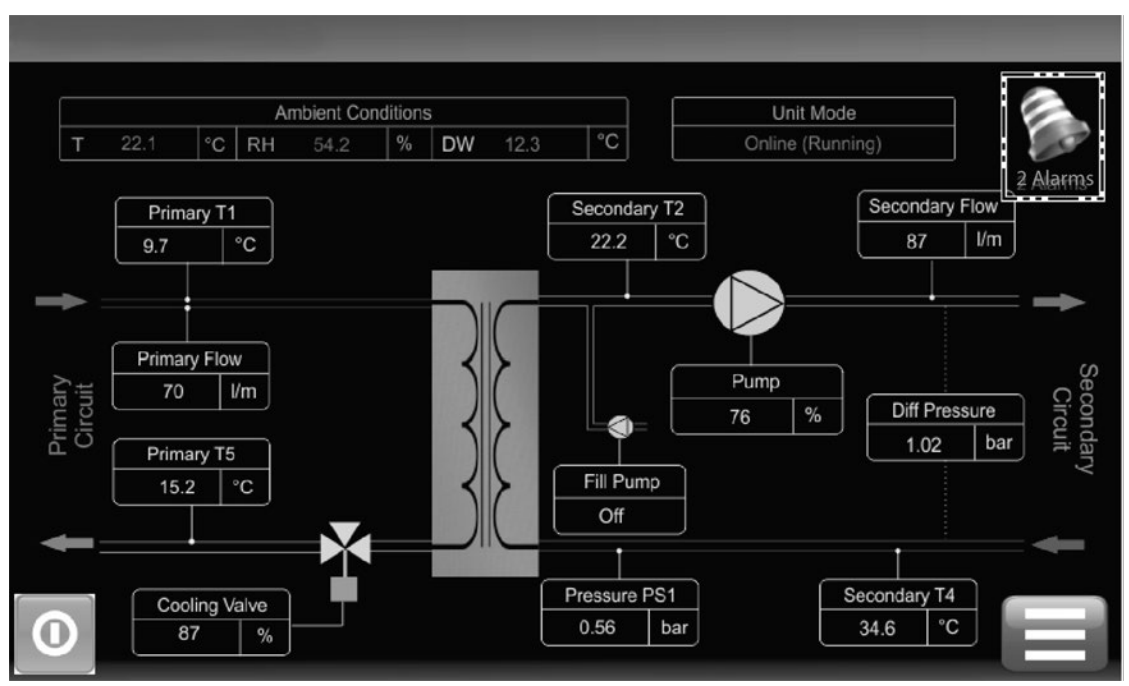

When an alarm occurs, a flashing alarm bell icon immediately break through at the top right corner of the Home screen, with the number of active alarms stated below.

| Alarms          |     |       |     |       |     |  |
|-----------------|-----|-------|-----|-------|-----|--|
|                 |     |       |     |       |     |  |
| A01             | A09 | A17   | A25 | A33   | A41 |  |
| A02             | A10 | A18   | A26 | A34   | A42 |  |
| A03 🗙           | A11 | A19 X | A27 | A35   | A43 |  |
| A04             | A12 | A20   | A28 | A36   | A44 |  |
| A05             | A13 | A21 X | A29 | A37   | A45 |  |
| A06             | A14 | A22   | A30 | A38   | A46 |  |
| A07             | A15 | A23   | A31 | A39 - | A47 |  |
| A08             | A16 | A24   | A32 | A40 - |     |  |
| Clear<br>Alarms |     |       |     |       |     |  |

### Figure 4.18 Control Screen Alarm Indication

The alarm descriptions may be accessed by selecting the vertical columns where the alarms appear (as shown in **Figure 4.19** on the facing page).

#### Figure 4.19 Control Screen Alarm identification

| Alarms                                         |   |   |
|------------------------------------------------|---|---|
|                                                |   |   |
| A09 - PS1 Pressure Sensor Fault                |   |   |
| A10 - PS2 Pressure Sensor Fault                |   |   |
| A11 - PS3 Pressure Sensor Fault                | * |   |
| A12 - Secondary Flow Meter Sensor Fault        |   |   |
| A13 - Primary Flow Meter Sensor Fault          | * |   |
| A14 - microSD Card Fault                       |   |   |
| A15 - Leak Fault / Water make-up empty         |   |   |
| A16 - Leak Shutdown / Insufficient Water Level |   |   |
| Clear<br>Alarms                                | E | ] |

Access the alarm descriptions by selecting the columns where the alarms appear.

Some alarms self-clear if the condition is transient. For example, a temperature goes over an alarm threshold then comes back to a healthy condition or when a fault has been rectified such as when a faulty sensor has been replaced.

Latching alarms needs to be cleared manually while logged on at the service level or higher by pressing Clear Alarms as shown in **Figure 4.18** on the previous page and **Figure 4.19** above.

The self clearing and latching alarms are identified in Troubleshooting Alarms below.

All alarms are automatically logged in an Alarm Log file stored on the controller SD card with the time and date of generation.

## 4.6 Troubleshooting Alarms

Alarms are events which may cause the unit to shut down and must be investigated immediately.

IMPORTANT! **Table 4.42** on the next page provides the full list of alarms. However, all are not necessarily active, depending on the unit configuration. For example, if the CDU has not been fitted and configured for a power meter, then the associated A39- Power Meter alarm is not active. Alarms that are indicated with an asterisk beside the code number may not be active depending upon unit configuration.

Severity classifications are:

- 1. Unit shutdown. Shutdown IT immediately.
- 2. Urgent alarm. Immediate investigation required, prepare to shutdown IT, if required.
- 3. Non-urgent alarm. Investigate within 4 working days.
- 4. Information only. Respond at the next availability or at PPM.

These severity classifications are suggested only, customers may wish to assign their own ratings.

## Table 4.42 Code Severity Classifications

| Code   | Description                                                                                                    | Severity                                    | Self-Clear                             | Latching                                   | Shutdown              | Delay        |  |
|--------|----------------------------------------------------------------------------------------------------|---------------------------------------------|----------------------------------------|--------------------------------------------|-----------------------|--------------|--|
| _      | No display                                                                                                    | 3                                           | _                                      | _                                          | _                     | —            |  |
| Detail | Display not illuminated. Power failure on display board or controller I/O board.                                      |                                             |                                        |                                            |                       |              |  |
| Action | Open upper electrical panel door to check that 24 VDC<br>then check I/O board 24 V fuse FS1. If LEDs are on, che      | is available at con<br>ck for wiring faults | ntroller I/O board<br>s between I/O bo | d. If there are no LE<br>bard and display. | EDs showing on pro    | cessor board |  |
| A01    | T1 Primary Temperature Sensor Fault                                                                                   | 3                                           | ~                                      | —                                          | —                     | —            |  |
| Detail | Reading from off coil air temperature sensor T1 is outsi                                                              | de the normal ran                           | ge of -5 °C to 74                      | °C (23 °F to 165 °F                        | ) or disconnected.    |              |  |
| Action | Check sensor connections to the control board, check                                                                  | inline connections                          | s, replace sensor                      |                                            |                       |              |  |
| A02    | T2a Secondary Temperature Sensor Fault                                                                                | 3                                           | $\checkmark$                           | _                                          | _                     | —            |  |
| Detail | Reading from Secondary supply temperature sensor T                                                                    | 2a is outside the r                         | normal range of 5                      | 5 to 70 °C (41 to 158                      | 8 °F) or disconnect   | ed.          |  |
| Action | Check sensor connections to the control board, check                                                                  | inline connections                          | s, replace sensor                      |                                            |                       |              |  |
| A03    | T2b Secondary Temperature Sensor Fault                                                                                | 3                                           | $\checkmark$                           | —                                          | —                     | —            |  |
| Detail | Reading from Secondary supply temperature sensor T                                                                    | 2b is outside the r                         | normal range of 5                      | 5 to 70 °C (41 to 15                       | 8 °F) or disconnect   | ed.          |  |
| Action | Check sensor connections to the control board, check                                                                  | inline connections                          | s, replace sensor                      |                                            |                       |              |  |
| A04    | T2c Secondary Temperature Sensor Fault                                                                                | 3                                           | ~                                      | —                                          | _                     | —            |  |
| Detail | Reading from Secondary supply temperature sensor T                                                                    | 2c is outside the r                         | normal range of 5                      | 5 to 70 °C (41 to 158                      | 8 °F) or disconnect   | ed.          |  |
| Action | Check sensor connections to the control board, check                                                                  | inline connections                          | s, replace sensor                      | . A05*                                     |                       |              |  |
| A05*   | T3 Room Temperature Sensor Fault                                                                                      | 3                                           | $\checkmark$                           | —                                          | —                     | _            |  |
| Detail | Reading from fluid supply temperature sensor T3 is out                                                                | tside the normal r                          | ange of 5 to 70 °                      | C (41 to 158 °F) or                        | disconnected.         |              |  |
| Action | Check sensor connections to the control board, check                                                                  | in-line connectior                          | ns, replace senso                      | r.                                         |                       |              |  |
| A06    | T4 Secondary Temperature Sensor Fault                                                                                 | 4                                           | ~                                      | —                                          | _                     | —            |  |
| Detail | Reading from fluid return temperature sensor T4 is out                                                                | side the normal ra                          | ange of 5 to 70 °C                     | C (41 to 158 °F) or 0                      | disconnected.         |              |  |
| Action | Check sensor connections to the control board, check                                                                  | inline connections                          | s, replace sensor                      |                                            |                       |              |  |
| A07    | T5 Primary Temperature Sensor Fault                                                                                   | 4                                           | $\checkmark$                           | —                                          | —                     | —            |  |
| Detail | Reading from Primary return temperature sensor T5 is                                                                  | outside the norm                            | al range of 5 to 7                     | 0 °C (41 to 158 °F)                        | or disconnected.      |              |  |
| Action | Check sensor connections to the control board, check                                                                  | inline connections                          | s, replace sensor                      |                                            |                       |              |  |
| A08    | RH Relative Humidity Sensor Fault 3 ü                                                                                 | 3                                           | ~                                      | —                                          | _                     | —            |  |
| Detail | Reading from Room humidity sensor RH is outside the                                                                   | normal range of 5                           | to 100% RH or c                        | lisconnected.                              |                       |              |  |
|        | NOTE: If in Fixed Setpoint + DW Offset mode, unit v                                                                   | vill revert to Fixe                         | d Setpoint mod                         | e - default 18 °C (                        | 65 °F).               |              |  |
| Action | Check sensor connections to the control board, check                                                                  | inline connections                          | s, replace sensor                      |                                            |                       |              |  |
| A09    | PS1 Secondary Pressure Sensor Fault                                                                                   | 3                                           | $\checkmark$                           | —                                          | —                     | _            |  |
| Detail | Reading from Secondary return pressure sensor PS1 (F<br>values only will be displayed.                                | ill pressure) is out                        | tside the normal                       | range of -1 to 8 ba                        | r (-15 to 116 psi) an | d min/max    |  |
|        | NOTE: For DP control, if system differential pressure is not valid, then pump speed will remain at last known demand. |                                             |                                        |                                            |                       |              |  |

| Table 4.42 Code Severity | Classifications | (continued) |
|--------------------------|-----------------|-------------|
|                          |                 |             |

| Code   | Description                                                                                                    | Severity                                                        | Self-Clear                                                  | Latching                                                       | Shutdown                                                           | Delay                                         |
|--------|----------------------------------------------------------------------------------------------------|-----------------------------------------------------------------|-------------------------------------------------------------|----------------------------------------------------------------|--------------------------------------------------------------------|-----------------------------------------------|
| Action | Check sensor connections to the control board, check i                                                                                                    | n-line connection                                               | ns, replace senso                                           | r.                                                             |                                                                    |                                               |
| A10    | PS2 Secondary Pressure Fault                                                                                                    | 3                                                               | $\checkmark$                                                | _                                                              | _                                                                  | —                                             |
| Detail | Reading from Secondary supply pressure sensor PS3 is displayed.                                                                                                    | outside the norn                                                | nal range of -1 to                                          | 8 bar (-15 to 116 ps                                           | si) and min/max va                                                 | lues only will be                             |
|        | NOTE: For DP control, if system differential pressur                                                                                                    | e PS1-PS2 is not                                                | valid, then pum                                             | p speed will rema                                              | iin at last known c                                                | lemand.                                       |
| Action | Check sensor connections to the control board, check i                                                                                                    | n-line connection                                               | ns, replace motor                                           |                                                                |                                                                    |                                               |
| A11    | PS3 Pressure Sensor Fault                                                                                                    | 2                                                               | $\checkmark$                                                | —                                                              | —                                                                  | —                                             |
| Detail | Reading from Secondary supply pressure sensor PS3 is displayed.                                                                                                    | outside the norn                                                | nal range of -1 to                                          | 8 bar (-15 to 116 ps                                           | si) and min/max val                                                | ues only will be                              |
|        | NOTE: For DP control, if system differential pressur                                                                                                    | e PS3-PS1 is not                                                | valid, then pum                                             | p speed will rema                                              | iin at last known c                                                | lemand.                                       |
| Action | Check sensor connections to the control board, check                                                                                                    | n-line connection                                               | ns, replace senso                                           | r.                                                             |                                                                    |                                               |
| A11    | Secondary Flow Meter Sensor Fault                                                                                                    | 2                                                               | $\checkmark$                                                | —                                                              | —                                                                  | —                                             |
| Detail | Secondary flow meter output is below 4mA.                                                                                                    |                                                                 |                                                             |                                                                |                                                                    |                                               |
| Action | Check sensor connections to the control board, check i                                                                                                    | n-line connectior                                               | ns, replace senso                                           | r.                                                             |                                                                    |                                               |
| A12    | Primary Flow Meter Sensor Fault                                                                                                    | 2                                                               | $\checkmark$                                                | —                                                              | —                                                                  | —                                             |
| Detail | Secondary flow meter output is below 4ma                                                                                                    |                                                                 |                                                             |                                                                |                                                                    |                                               |
| Action | Check sensor connections to the control board, check i                                                                                                    | n-line connection                                               | ns, replace senso                                           | r. A13                                                         |                                                                    |                                               |
| A13    | Primary Flow Meter Sensor Fault                                                                                                    | 3                                                               | $\checkmark$                                                | _                                                              | _                                                                  | —                                             |
| Detail | Primary flow meter output is below 4ma                                                                                                    |                                                                 |                                                             |                                                                |                                                                    |                                               |
| Action | Check sensor connections to the control board, check i                                                                                                    | in-line connectior                                              | ns, replace senso                                           | r.                                                             |                                                                    |                                               |
| A14    | Micro SD Card Fault                                                                                                    | 3                                                               | $\checkmark$                                                | _                                                              | _                                                                  | —                                             |
| Detail | The SD card has either been removed or physically dar                                                                                                    | naged.                                                          | I                                                           | <u>I</u>                                                       |                                                                    |                                               |
| Action | Access control board, inspect to see if SD card is missir<br>via laptop. Replace SD card with new formatted 32 GB S                                                                                    | ng or damaged. R<br>SD card that cont                           | emove, attempt t<br>ains the current                        | to retrieve any log<br>firmware files.                         | files that may be or                                               | n the SD card                                 |
| A15    | Fluid Makeup Empty                                                                                                    | 2                                                               | $\checkmark$                                                | _                                                              | _                                                                  | _                                             |
| Detail | Fill pump has been running for more than 1 minute (def<br>achieved. Also activated when level switch remains ope<br>Water Level alarm).                                                                | ault), with level se<br>on and system pre                       | ensor is made, bu<br>essure has not be                      | nt minimum system<br>een achieved (acco                        | n pressure level P10<br>ompanied by an A10                         | )1 has not been<br>3 - Insufficient           |
| Action | Check the make up water container is full, tubes are free of air locks, container is properly connected, and fill pump is operational. Check system for leaks.                                         |                                                                 |                                                             |                                                                |                                                                    |                                               |
| A16    | Insufficient Fluid                                                                                                    | 1                                                               | $\checkmark$                                                | —                                                              | —                                                                  | —                                             |
| Detail | On initial startup, if level sensor is not made, fill pressure<br>unit will not start or shutdown immediately. While unit is<br>alarm (refer to A34 for detail). If level sensor is not made<br>delay. | e has not been ac<br>s running, this will<br>e and flow of DP i | hieved, and fill p<br>be in conjunctic<br>s < 50% of flow/D | ump has been runn<br>n with a A34 - Lev<br>PP setpoint, then u | ning for more than<br>el Sensor - No Fluic<br>nit will shutdown af | l minute then<br>d Detected<br>ter a 1 second |
| Action | Check that fluid makeup container is properly connected trapped air in fill pump hoses and system is fully vented                                                                                      | ed or filling wand<br>I. Check auto air v                       | is fully immersed<br>vents are open.                        | l, if used. Check sys                                          | stem for leaks. Che                                                | ck there is no                                |

| Code   | Description                                                                                                    | Severity            | Self-Clear         | Latching             | Shutdown              | Delay        |  |
|--------|----------------------------------------------------------------------------------------------------|---------------------|--------------------|----------------------|-----------------------|--------------|--|
| A17    | Pump Fault 1                                                                                                    | 2                   | $\checkmark$       | _                    | _                     | —            |  |
| Detail | Pump is drawing excessive current, or inverter has been subjected to over/under voltage. Alarm will only appear after inverter has gone into fault condition a second time (default), after first attempting a fault reset.                                                                                                    |                     |                    |                      |                       |              |  |
| Action | Force pump to run using the Auto Overrides function and measure the current drawn by the pump. If higher than the full load current on the motor data plate, then pump must be replaced. If current drawn is OK, then replace the inverter. Note any fault code on the inverter.                                                              |                     |                    |                      |                       |              |  |
| A18    | Pump Fault 2 2 - - - - - - - - - - - - - - - - - - - - - - - - - - - - - - - - - - - - - - - - - - - - - - - - - - - - - - - - - - - - - - - - - - - - - - - - - - - - - - - - - - - - - - - - - - - - - - - - - - - - - - - - <                                                                                                    |                     |                    |                      |                       | —            |  |
| Detail | Pump is drawing excessive current, or inverter has been subjected to over/under voltage. Alarm will only appear after inverter has gone into fault condition a second time (default), after first attempting a fault reset.                                                                                                    |                     |                    |                      |                       |              |  |
| Action | Force Pump to run using the 'Auto Overrides' function and measure the current drawn by the pump. If higher than the full load current on the motor data plate, then pump must be replaced. If current drawn is OK, then replace the inverter - note any fault code on the inverter.                                                           |                     |                    |                      |                       |              |  |
| A19    | Secondary Pump Flow Shutdown                                                                                                    | 1                   | _                  | $\checkmark$         |                       | _            |  |
| Detail | Pump 1 has not reached the flow rate (or differential pr                                                                                                    | essure) setpoint i  | n the specified ti | me limit (default 10 | 00 seconds).          |              |  |
| Action | Check that unit has been set for the correct system flow                                                                                                    | w rate (or DP), che | eck for system bl  | ockages, check in    | verter drive for faul | ts.          |  |
| A20    | Valve Fault                                                                                                    | 2                   | —                  | $\checkmark$         | —                     | —            |  |
| Detail | Feedback signal from control valve is more than 10% (default) adrift from demand signal, sampled every 15 minutes (default) and allowing for 40 second (default) positioning time.                                                                                                    |                     |                    |                      |                       |              |  |
| Action | Check the wiring connections to the actuator. Try to set the actuator position manually using the Auto Overrides function. Check the voltage out and return signals. See 33                                                                                                    |                     |                    |                      |                       |              |  |
| A21    | Primary Fluid Low Flow 2                                                                                                    |                     |                    |                      |                       |              |  |
| Detail | Will only activate when valve demand is at 100%, A25 - Secondary Fluid High Temp alarm is active, and Primary Fluid temperature is within specified limits. (A default 5 minute delay applies.)                                                                                                    |                     |                    |                      |                       |              |  |
| Action | Check operation of control valve. Check chilled fluid supply flow rate. Ensure system heat load does not exceed the CoolChip CDU100 capacity. Check that Primary flow is sufficient for heat load. Refer to Vertiv™ CoolChip CDU100kW Application and Planning Guide SL-71339.                                                                |                     |                    |                      |                       |              |  |
| A22    | Primary Fluid Low Temperature                                                                                                    | 3                   | $\checkmark$       | —                    | -                     | $\checkmark$ |  |
| Detail | Primary fluid temperature has dropped below the default 4 °C (40°F) threshold. Alarm will cancel when temperature rises to 5 °C (42 °F) or more. (A default 2 minute delay applies).                                                                                                    |                     |                    |                      |                       |              |  |
| Action | Check chilled water supply                                                                                                    |                     |                    |                      |                       |              |  |
| A23    | Primary Fluid High Temperature                                                                                                    | 2                   | $\checkmark$       | —                    | _                     | $\checkmark$ |  |
| Detail | Primary fluid temperature has risen above the default 11 °C (52 °F) threshold. Alarm will cancel when temperature falls to 10 °C (50 °F) or less.<br>(A default 2 minute. delay applies).                                                                                                    |                     |                    |                      |                       |              |  |
| Action | Check chilled water supply.                                                                                                    |                     |                    |                      |                       |              |  |
| A24    | Secondary Fluid Low Temperature                                                                                                    | 2                   | $\checkmark$       | —                    | _                     | $\checkmark$ |  |
| Detail | Secondary fluid temperature has dropped by more than 2 °C (4 °F) below setpoint (default). Alarm will cancel when temperature rises to 1 °C (2 °F) below setpoint or higher. If Dew Point Offset is active, then this alarm will only activate when at or below dew point for a period of 3 minutes or more (default 2 minute delay applies). |                     |                    |                      |                       |              |  |
| Action | Check operation of control valve,                                                                                                    |                     |                    |                      |                       |              |  |
| A25    | Secondary Fluid High Temperature                                                                                                    | 2                   | $\checkmark$       | _                    | _                     | $\checkmark$ |  |

#### Code Shutdown Description Self-Clear Latching Delay Severity Secondary fluid temperature has risen by more than 2 °C (4 °F) above setpoint (default). Alarm will cancel when temperature falls to 1 °C (2 Detail °F) above setpoint or lower. If Dew Point Offset is active, then this alarm will activate at a pre-set default value of 20 °C (70 °F). (A default 2 minute delay applies.) Action Check operation of control valve A26 Secondary Fluid High Temperature 2 $\checkmark$ $\checkmark$ Secondary fluid temperature has risen by more than 2 °C (4 °F) above setpoint (default). Alarm will cancel when temperature falls to 1 °C (2 Detail °F) above setpoint or lower. If Dew Point Offset is active, then this alarm will activate at a pre-set default value of 20 °C (70 °F). (A default 2 minute delay applies.) Action Check operation of control valve. A26 Fluid Detected (Internal Leak) 1 ⁄ (or —) Detail Leak tape in unit drip tray has detected a substantial water leak. Event may be set for Alarm Only (default) or Alarm + Unit Shutdown. Action Identify and repair the leak. NOTE: A leak of this magnitude that does not bring up any other alarms, would most likely be from the Primary circuit. A27 Secondary Over Pressure (Alarm) 2 Detail Pressure at PS3 has increased above the set value of 4 bar (58 psi) (default). This alarm is only active if unit has been configured for alarm only, see Table 4.18 on page 26 Most likely cause is excessive heat build-up in the system or a breach between Primary and Secondary circuits within the plate heat Action exchanger. Check for High Temp alarms, check bladder in expansion vessels has not ruptured, relieve pressure at drain point. Remove heat exchanger and replace. A28 Water Detected (External Primary Leak) 1 $\checkmark$ ~ (or —) Detail The water detection tape installed under the floor to the Primary circuit (if fitted, optional extra) has detected a substantial water leak. Alarm may be set for Alarm Only (default) or Alarm + Unit Shutdown.. Action Identify and repair leak. NOTE: A leak of this magnitude that does not bring up any other alarms, would most likely be from the Primary circuit. A30 Check Fluid Makeup Level 2 $\checkmark$ Fill pump has run for more than 5 seconds. Fill pump will run when pressure at PS1 drops fill below the activation threshold, default 0.8 bar (12 Detail psi) for more than 10 seconds, while unit is running in automatic/on-line mode. This is a user settable alarm from 5 to 50 seconds. Work with Vertiv Serivces to determine the acceptable time that the fill pump can run. Action Check amount of fluid in make up container and re-fill if necessary with treated fluid. Check system for any sign of leakage. A31 System Low Pressure 2 Detail Pressure at PS1 has dropped more than 0.2 bar (3 psi) (set, non-adjustable) below fill pump activation threshold for more than 1 minute (set, non-adjustable), applicable when unit is running in automatic/on-line mode.. Check amount of fluid in make up container and re-fill if necessary. Ensure fill pump hoses are free of air locks, container is properly Action connected and fill pump is operational. Check system for leaks. A32 Secondary Over Pressure (Alarm + Shutdown) 1 $\checkmark$ 1

| Code   | Description                                                                                                    | Severity                       | Self-Clear          | Latching           | Shutdown             | Delay          |  |
|--------|----------------------------------------------------------------------------------------------------|--------------------------------|---------------------|--------------------|----------------------|----------------|--|
| Detail | Pressure at PS2 has increased above the set value of 4 bar (58 psi) (default). This alarm is only active if unit has been configured for alarm + shutdown only, see <b>Table 4.18</b> on page 26                                                                                                    |                                |                     |                    |                      |                |  |
| Action | Most likely cause is excessive heat build-up in the system or a breach between Primary and Secondary circuits within the plate heat exchanger. Check for High Temp alarms, check bladder in expansion vessels has not ruptured, relieve pressure at drain point. Remove heat exchanger and replace.                                                                                 |                                |                     |                    |                      |                |  |
| A33    | Primary Fluid No Flow                                                                                                    | 2                              | _                   | $\checkmark$       | _                    | —              |  |
| Detail | Activates only when Valve Demand is at 100%, A32 - Secondary Water High Temp and A30 - Primary High Temp alarms are active. (A default 5 minute delay applies).                                                                                                    |                                |                     |                    |                      |                |  |
| Action | Check that the chiller or facility water supply is operational and fault free.                                                                                                    |                                |                     |                    |                      |                |  |
| A34    | Level Sensor-No Fluid Detected                                                                                                    | 2                              | $\checkmark$        | —                  | —                    | —              |  |
| Detail | While Unit is Running: If level sensor is open circuit for more than 1 second, this alarm will be raised, provided that flow or DP (depending on control function set) is >50% of flow/DP setpoint. If flow/DP is below this threshold, then an A16 - Leak Shutdown/Insufficient Water alarm will be raised and unit will shutdown after a 1 second delay. Refer to A16 for detail. |                                |                     |                    |                      |                |  |
| Action | Check that water make up container is properly connected or filling wand is fully immersed, if used. Check system for leaks. Check there is no trapped air in fill pump hoses and system is fully vented. Check auto air vents are open.                                                                                                    |                                |                     |                    |                      |                |  |
| A35    | Illegal Fluid Sensor Condition                                                                                                    | 2                              | $\checkmark$        | —                  | —                    | _              |  |
| Detail | On Initial Startup: if fill pressure has been achieved, but level sensors are not made.                                                                                                    |                                |                     |                    |                      |                |  |
| Action | Replace level sensors                                                                                                    |                                |                     |                    |                      |                |  |
| A36    | Group Control Network Fault                                                                                                    | 2                              | $\checkmark$        | —                  | —                    | —              |  |
| Detail | Not currently implemented.                                                                                                    |                                |                     |                    |                      |                |  |
| Action | N/A                                                                                                    |                                |                     |                    |                      |                |  |
| A37    | Group Control Insufficient Units                                                                                                    | 2                              | $\checkmark$        | —                  | —                    | _              |  |
| Detail | Not currently implemented.                                                                                                    |                                |                     |                    |                      |                |  |
| Action | N/A                                                                                                    |                                |                     |                    |                      |                |  |
| A38    | Secondary Filter Dirty                                                                                                    | 2                              | $\checkmark$        | —                  | -                    |                |  |
| Detail | Differential pressure across Secondary filter is greater than 0.2 bar (3 psi), indicating that the filter must be cleaned. Default 60 second delay applies.                                                                                                    |                                |                     |                    |                      |                |  |
| Action | Clean filter screen as described in 59.                                                                                                    |                                |                     |                    |                      |                |  |
| A40    | Secondary Temp T2a Diff Fault                                                                                                    | 3                              | $\checkmark$        | —                  | —                    | —              |  |
| Detail | Difference between Secondary temperture sensor T2a is more than default 1 °C (2 °F) adrift from T2b and T2c for a period of 30 seconds (default) or more. Controller will read the average of T2b and T2c only.                                                                                                    |                                |                     |                    |                      |                |  |
| Action | Check T2b sensors against <b>Figure 4.20</b> on page 52 and replace if faulty.                                                                                                    |                                |                     |                    |                      |                |  |
| A41    | Secondary Temp T2b Diff Fault                                                                                                    | 3                              | $\checkmark$        | —                  | —                    | —              |  |
| Detail | Difference between Secondary temp. sensor T2b is mo<br>or more. Controller will read the average of T2a and T2a                                                                                                    | re than default 1 °<br>c only. | C (2 °F) adrift fro | om T2a and T2c, fo | r a period of 30 sec | onds (default) |  |
| Action | Check T2b sensors against Figure 4.20 on page 52 and                                                                                                    | replace if faulty              |                     |                    |                      |                |  |

| Code       | Description                                                                                                    | Severity | Self-Clear   | Latching     | Shutdown | Delay |  |
|------------|----------------------------------------------------------------------------------------------------|----------|--------------|--------------|----------|-------|--|
| A42        | Secondary Temp T2c Diff Fault                                                                                                    | 3        | $\checkmark$ | —            | —        | _     |  |
| Detail     | Difference between Secondary temp. sensor T2c is more than default 1 °C (2 °F) adrift from T2a and T2b, for a period of 30 seconds (default) or more. Controller will read the average of T2a and T2b only.                                    |          |              |              |          |       |  |
| Action     | Check T2c sensors against <b>Figure 4.20</b> on the next page and replace if faulty.                                                                                                    |          |              |              |          |       |  |
| A43        | Pump 1 Communication Fault ` 2 - - - - - - - - - - - - - - - - - - - - - - - - - - - - - - - - - - - - - - - - - - - - - - - - - - - - - - - - - - - - - - - - - - - - - - - - - - - - - - - - - - - - - - - - - - - - - - - - - - - - - - - - |          | —            |              |          |       |  |
| Detail     | Controller unable to communicate with Pump 1 speed controller. Pump 1 will stop and Pump 2 will then run.                                                                                                    |          |              |              |          |       |  |
| Action     | Check all cables and connections. Replace pump.                                                                                                    |          |              |              |          |       |  |
| A44        | Pump 2 Communication Fault                                                                                                    | 2        | $\checkmark$ | —            | —        | —     |  |
| Detail     | Controller unable to communicate with Pump 2 speed controller. Pump 2 will stop and Pump 1 will then run.                                                                                                    |          |              |              |          |       |  |
| Action     | Check all cables and connections. Replace pump.                                                                                                    |          |              |              |          |       |  |
| A45        | Pump 1 Low Flow                                                                                                    | 2        | —            | $\checkmark$ | —        | —     |  |
| Detail     | Pump 1 has not reached the differential pressure (or flow rate) setpoint and is running at 100% in the specified time limit (default 30 seconds). Pump 1 will then stop and Pump 3 will run.                                                   |          |              |              |          |       |  |
| Action     | Check that unit has been set for the correct system flow rate or (DP), check for system blockages, check speed controller for faults, check non-return valve on Pump 2 is not sticking open. Reduce flow setting (or DP).                      |          |              |              |          |       |  |
| A46        | Pump 2 Low Flow                                                                                                    | 2        | —            | $\checkmark$ | —        | _     |  |
| Detail     | Pump 2 has not reached the differential pressure (or flow rate) setpoint and is running at 100% in the specified time limit (default 30 seconds). Pump 2 will then stop and Pump 1 will run.                                                   |          |              |              |          |       |  |
| Action     | Check that unit has been set for the correct system flow rate or (DP), check for system blockages, check speed controller for faults, check non-return valve on Pump 1 is not sticking open. Reduce flow setting (or DP).                      |          |              |              |          |       |  |
| A47        | Micro SD Card Full                                                                                                    | 2        | $\checkmark$ | —            | —        | —     |  |
| Detail     | MicroSD card has reached capacity.                                                                                                    |          |              |              |          |       |  |
| Action     | Replace card.                                                                                                    |          |              |              |          |       |  |
| *Alarm may | not be active depending upon unit configuration.                                                                                                    |          |              |              |          |       |  |

# 4.7 Temperature Sensor Graph

Figure 4.20 belowmay be used to check the validity of any of the temperature sensors used in the unit or the remote room sensor.

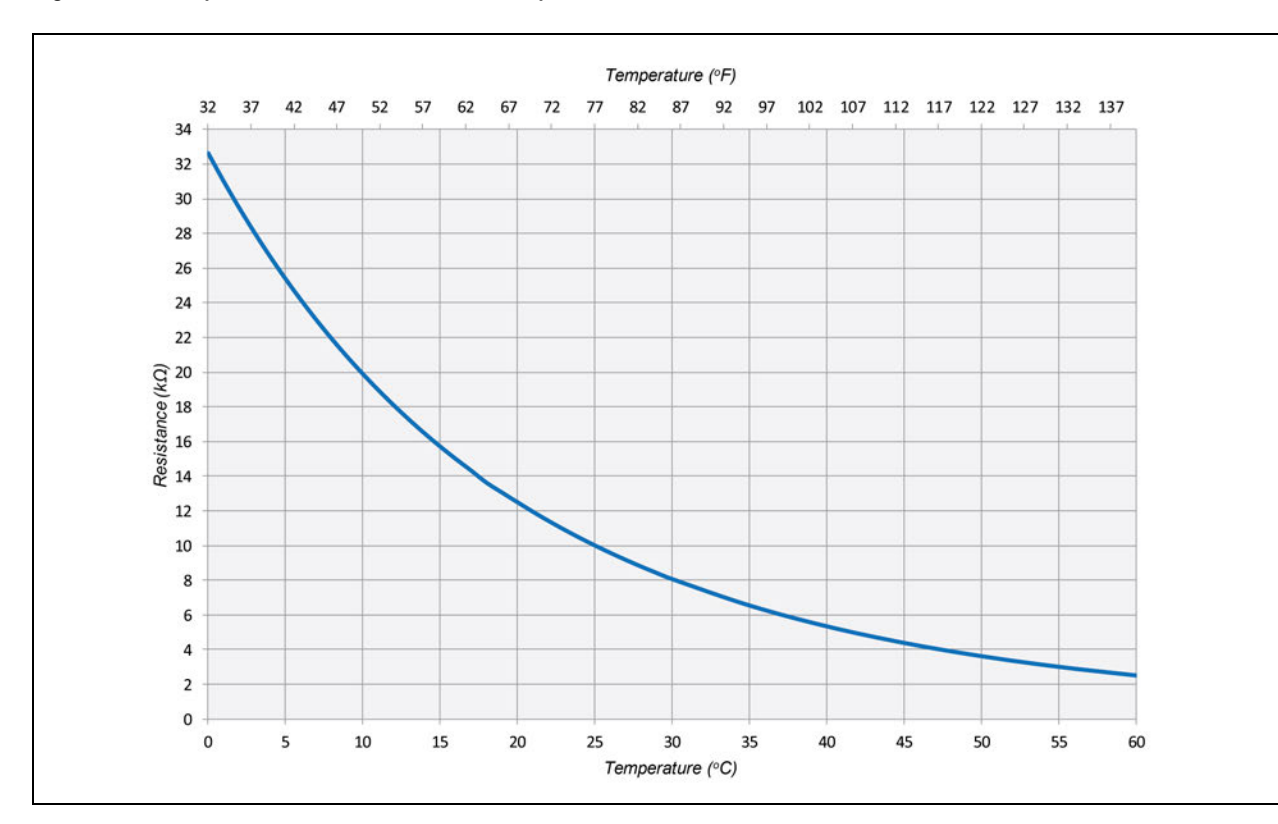

Figure 4.20 Temperature Sensor Resistance Graph

# 4.8 Group Control

This section should only be considered if there are more than one Vertiv<sup>™</sup> CoolChip CDU 100 units installed per system.

Groups of up to 4 Vertiv<sup>™</sup> CoolChip CDU 100s can be connected using a high speed, robust twisted pair CANbus network in order to provide coordinated control in larger installation and N+X redundancy.

Figure 4.21 Vertiv<sup>™</sup> CoolChip CDU 100 Group Control

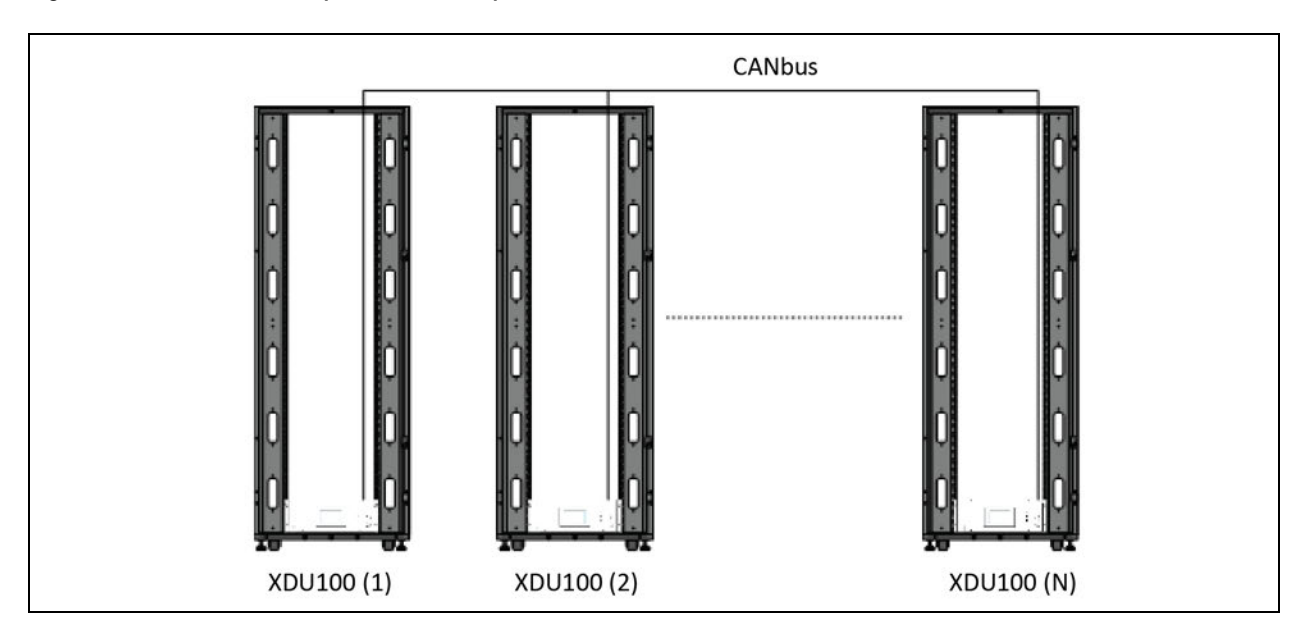

## 4.8.1 Group Control—Network Cabling

CANbus is used for communication between CoolChip CDU 100 units for group control. CANbus always requires at least 3 conductors: 2 signal wires (CAN Hand CAN L) and a 1 signal return path.

The CoolChip CDU 100 provides 2 CAN H, 2 CAN L and two ground terminals on sockets SK9, 1, 2 and 3 for In and terminals 4, 5 and 6 for Out.

Beldon 3106A, or equivalent (1 pair+1, shielded 22 AWG) is the recommended cable type to be used and pre-configured cable assemblies are provided with each unit if required.

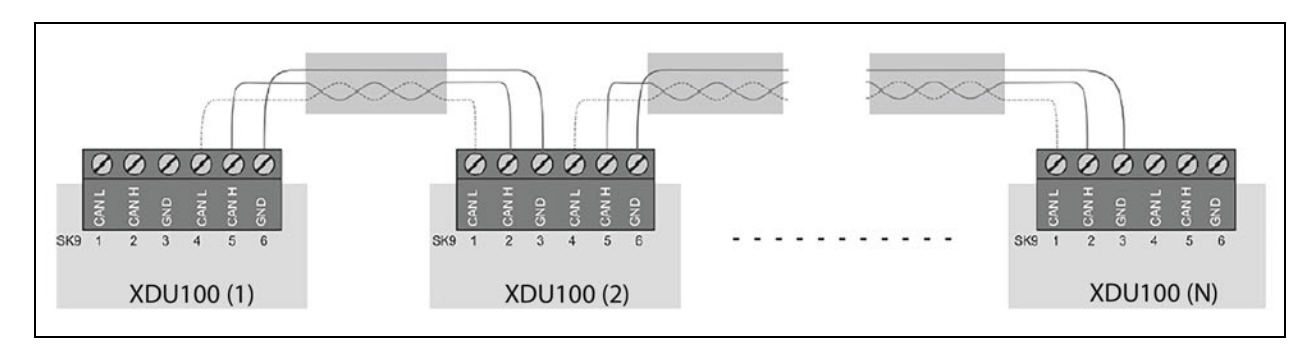

Figure 4.22 Group Control Wiring Configuration

Units become self organizing when in group control. The lead unit is automatically selected which coordinates the running state of each unit in group based on:

- Configured level of redundancy
- System pressure requirements
- Alarm conditions

Changes to the group settings or system settings can be made via any CoolChip CDU 100 touchscreen user interface at any time and are automatically synced across the network.

#### Figure 4.23 Group Control Status Screen

| CDU | Mode             | DP<br>bar | Flow<br>Rate | Pump<br>P1 | Speed<br><sup>%</sup> P2 | Temp T2 | Cooling<br>Demand<br>% | Alarm | Lead |
|-----|------------------|-----------|--------------|------------|--------------------------|---------|------------------------|-------|------|
| 1   | Online (Running) | 1.89      | 230          | 55         | 0                        | 18.2    | 67                     | 0     | 1    |
| -2  | Online (Running) | 1.92      | 235          | 0          | 55                       | 18.1    | 73                     | 0     | 0    |
| 3   | Online (Running) | 1.97      | 210          | 55         | 0                        | 18.0    | 59                     | 0     | 0    |
| 4   | Group Standby    | 1.76      | 0            | 0          | 0                        | 18.8    | 0                      | 0     | 0    |
| 5   | Shutdown         | 1.23      | 0            | 0          | 0                        | 19.2    | 0                      | 1     | 0    |
| 6   | Not In Group     | 0         | 0            | 0          | 0                        | 0       | 0                      | 0     | 0    |
| 7   | Not In Group     | 0         | 0            | 0          | 0                        | 0       | 0                      | 0     | 0    |
| 8   | Not In Group     | 0         | 0            | 0          | 0                        | 0       | 0                      | 0     | 0    |

## 4.8.2 Group Control—Network Termination Resistors

The CoolChip CDU 100 controller includes an onboard 120 ohm resistor which can be activated by fitting a hardware jumper. If only one CoolChip CDU 100 unit is installed, the resistor does not require activation. For a two unit installation, both units should have the termination resistors enabled. For three units and above, units 1 and n should have the termination resistors enabled. Failure to disable the middle resistors could result in intermittent communications. See **Figure 4.24** on the facing page and **Figure 4.25** on the facing page for the location of the jumper to enable/disable the termination resistor (the jumper is fitted by default and must be removed if not required).

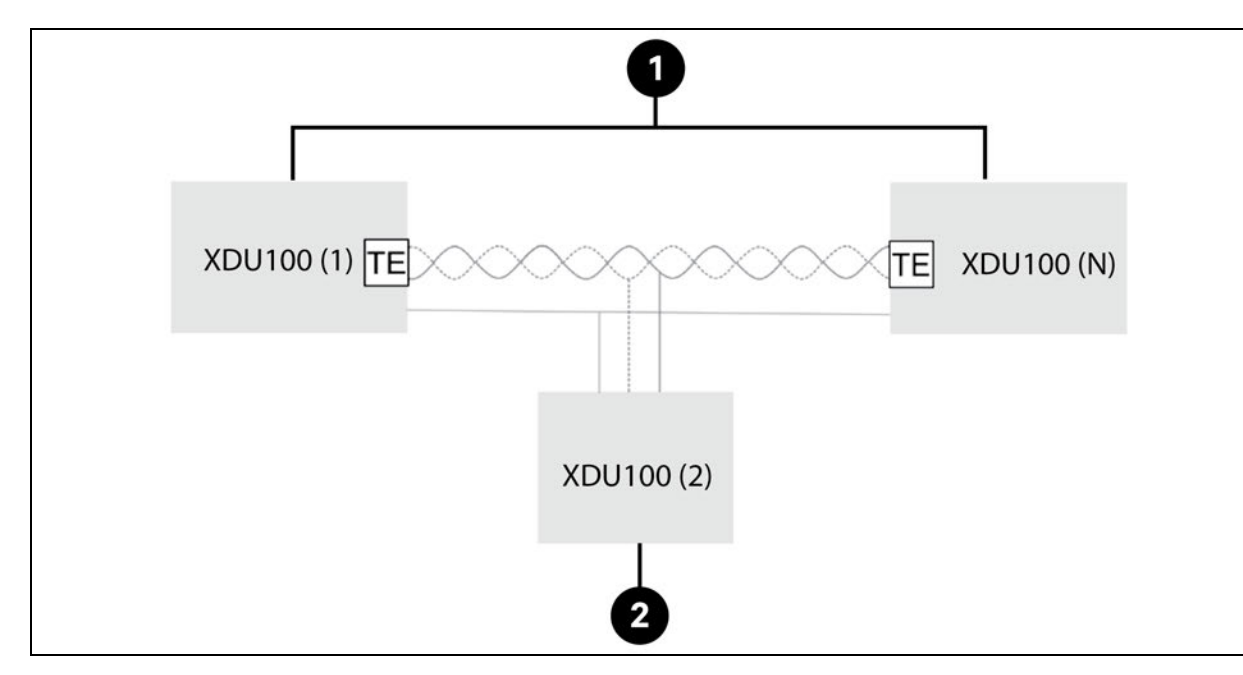

#### Figure 4.24 CANbus Network Termination Resistors

| ltəm | Description                     |
|------|---------------------------------|
| 1    | Units with termination enabled  |
| 2    | Units with termination disabled |

#### Figure 4.25 CANbus Network Termination Resistors

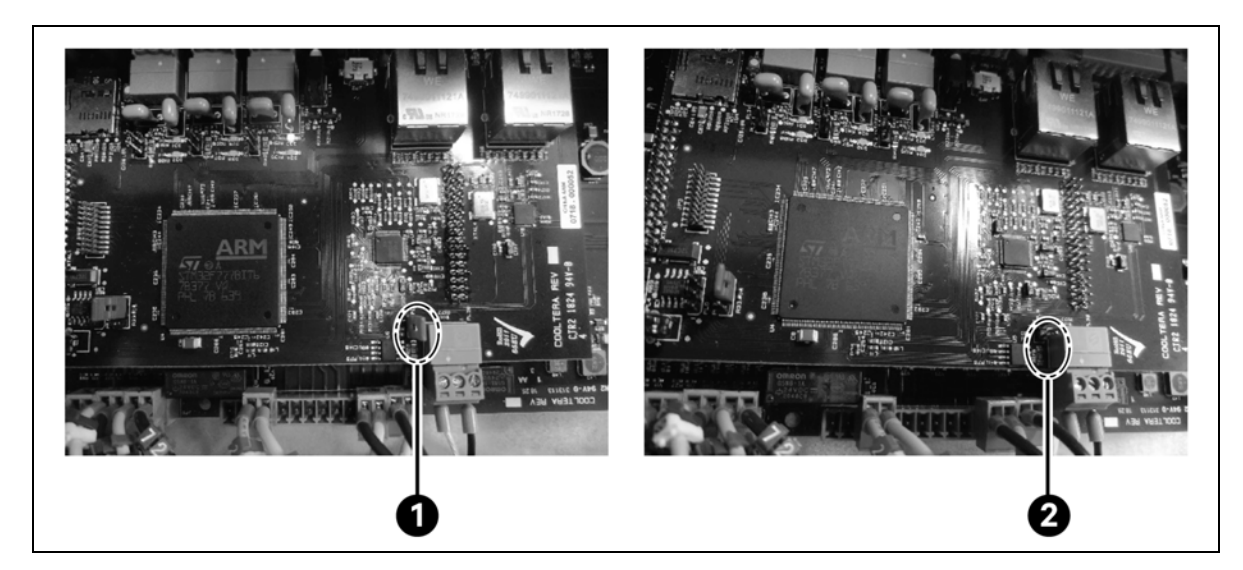

| ltem | Description                                            |
|------|--------------------------------------------------------|
| 1    | Jumper fitted = Termination resistor activated         |
| 2    | Jumper not fitted = Termination resistor not activated |

## 4.8.3 Group Control—Network Addresses

Each CoolChip CDU 100 must be given a unique address. A CoolChip CDU 100 network addresses should be allocated to each unit in ascending order, starting from 1.

The CoolChip CDU 100 network address is configured via Setup screen > Unit Address (P081). Configure each CoolChip CDU 100 so that it is aware of the other CoolChip CDU 100 devices on the network:

- Enter the total number of CoolChip CDU 100 units in the networked system via Setup screen > Group Control > Number of Units in Group (P082)
- Enter the number of run units via Setup screen > Group Control > Number of Run Units (P083)

## 4.8.4 Group Control—Start Sequence from Power Up

- 1. Power is available when the controller is active.
- 2. POST (power on system test) and Firmware initializes in less than 1 second—CANbus network activity and RS485 communications with inverters will be established within the 1 second period.
- 3. When the controller is initialized, it looks for messages from the other CoolChip CDU 100s in the Group. Messages from CDUs are transmitted asynchronously every 100 milliseconds, so within 200 milliseconds messages will have been exchanged and the group demand shared.
- 4. When the group demand is shared, the inverters will be driven to the group demand instantly via RS485 Modbus RTU communication from the controller.
- 5. The inverters are programmed with 2 seconds ramp up period (2 seconds to 100%), so if the group demand is typically at 65% to 75%, ramp up will take 1.5 seconds. This ramp up period is designed to prevent a secondary discharge pressure over shoot on CoolChip CDU 100 (or pump) restart. It is also configurable via the F002 acceleration time parameter on the inverter.
- 6. Total startup time in Group Control mode is 1 second + 200 milliseconds + 1.5 seconds = 2.7 seconds to the required pump speed, pressure, and flow rate.

## 4.8.5 Group Control—Controls

When in group control, the lead CoolChip CDU 100 modulates its pump speed to maintain a differential pressure setpoint. The differential pressure setpoint default is an average over all the individual running CoolChip CDU 100 differential pressure readings. This can be changed to the differential pressure over all Vertiv<sup>™</sup> CoolChip CDU 100 in the group in Seh1p/Group Control/P094 regardless if they are running. All CoolChip CDU 100 units work in parallel and set their pump speeds to be identical with that of the lead CoolChip CDU 100.

Each CoolChip CDU 100 modulates its own primary (facility) fan speeds to maintain a group wide IT supply fluid temperature setpoint. Each CoolChip CDU 100 also locally regulates temperature using the average of its individual temperature sensors.

## 4.8.6 Group Control—Unit Rotation and Standby Units

Unit rotation can be configured to be weekly, monthly, or never in the Setup screen under Group Control. Upon rotation, one of the standby units is switched on and one of the duty units is switched off. For example, if units 1, 2, 3, and 4 are running and 5 and 6 are off, after rotation units 2, 3, 4, and 5 will run while 1 and 6 off.

In the event that the load exceeds the capacity of the running units and there are standby units, the standby units will not kick in automatically. The configured number of duty units is selected based the max load. If this max load increases, then additional load has been added and the operator should increase the configured number of duty units.

## 4.8.7 Group Control—Failure Offset

Failure mode enable standby pumps to start in 75 ms and a 2 second ramp up when a CoolChip CDU 100 in the group is taken offline. This is to seamlessly maintain system differential pressure if a unit is lost without over/undershoots.

The failure offset is applicable only when a group of three or more CoolChip CDU 100 units are configured in N, meaning all CoolChip CDU 100 units are set to run with no CoolChip CDU 100 redundancy. Additionally, they are configured to activate the standby pump when an Vertiv<sup>™</sup> CoolChip CDU 100 failure or power-off occurs. The pump reduction (or failure) offset is applied to the system pump speed when there is a CoolChip CDU 100 failure (shutdown) or the unit is switched off. Starting the standby pumps in the running Vertiv<sup>™</sup> CoolChip CDU 100s will result in more pumps running than when all CDUs are healthy and operational. To avoid spikes in differential pressure, P217 failure Pump Speed offset is applied to the system pump speed at the time of the CDU failure. P217 should be determined at commissioning.

## 4.8.8 Group Control—Failure Modes

When there is communication failure between units, a new lead CoolChip CDU 100 will be established for each new grouping of units. When communication is re-established, the original lead CoolChip CDU 100 will take control. See **Figure 4.26** below. If only the lead CoolChip CDU 100 loses communication, the next CoolChip CDU 100 will take over the lead role. When the previous lead CoolChip CDU 100 communication is re-established, it will not take over the lead role again. See **Figure 4.27** on the next page.

![](_page_60_Figure_6.jpeg)

#### Figure 4.26 General Communication Failure

Figure 4.27 Lead Communication Failure

![](_page_61_Figure_2.jpeg)

In the event of a sensor failure, all sensors related to control (PS1, PS2 and T2) are redundant at the Vertiv<sup>™</sup> Vertiv<sup>™</sup> CoolChip CDU 100 level, so a single sensor failure will not impact the operation or the status of the Vertiv<sup>™</sup> CoolChip CDU 100. So, if the lead Vertiv<sup>™</sup> CoolChip CDU 100 does have a sensor failure it will not result in a change of lead.

# **5** Maintenance

# 5.1 General

The Vertiv<sup>™</sup> Vertiv<sup>™</sup> CoolChip CDU 100 should be cleaned on a regular basis and checked for leaks and malfunctions. Maintenance should only be carried out by personnel qualified to work on this type of equipment. For information on Maintenance or Service Support, contact Vertiv representative.

# 5.2 Fluid Specifications

## **Primary Circuit**

The Vertiv<sup>™</sup> CoolChip CDU 100 is designed for use with a facility supply of plain water or up to 20% glycol/water. A 20% glycol concentration will give protection to approx. -9 °C (16 °F). If a higher concentration of glycol is used, then the cooling capacity of the unit may have to be de-rated (contact manufacturer for advice).

## **Secondary Circuit**

The secondary circuit must be filled with particulate free deionized fluid treated with suitable corrosion inhibitors and biocides.

Failure to use adequate fluid treatment may result in decreased system performance and reliability due to corrosion, scaling, fouling and microbiological growth which may invalidate the warranty.

## 5.3 Planned Maintenance

Planned maintenance services must be carried out in 3 months, 6 months, and 12 months in the first year after the commissioning. After the first year, the planned maintenance service is twice every year, with an interval of 6 months.

## Planned maintenance services first 3 months

- Check Vertiv<sup>™</sup> CoolChip CDU 100 valve operation, with necessary parameter adjustment
- Check valve demand and feedback
- Check for any current alarms, correct and clear
- Download historic alarm and event logs (refer to manufacturer for instructions)
- Check T2a, T2b and T2c difference less than 1.0 °C
- Check all temperature sensors with calibrated temperature sensor
- Check all temperature and pressure sensors are securely fixed with no leakage
- Check primary pipework is securely connected with no leakage
- Check primary pipework thermal insulation
- Check the maximum flow rate of primary circuit, and adjust if necessary
- Check the primary supply temperature
- Check the primary pressure
- Remove and clean secondary filter if necessary
- Check secondary (manifold and hose) is securely connected with no leakage
- Check the normal secondary flow rate

- Check the Vertiv<sup>™</sup> Vertiv<sup>™</sup> CoolChip CDU 100 manual air vent is clear of air
- Check the expansion vessel static pressure is healthy
- Test the fill pump operation with override function
- Check the sync date and time
- Check firmware status and upgrade if necessary
- Take coolant sample and have tested for correct levels of inhibitors and biocides, if applicable

## Planned Maintenance services first 6 months (in addition to 3 month maintenance)

- Simulate the Vertiv<sup>™</sup> CoolChip CDU 100 switch off, using backup Vertiv<sup>™</sup> CoolChip CDU 100 or parallel operation to meet the performance requirement
- Check the leakage detection
- Check remote communication functions correctly if applied

## Planned Maintenance services in 12 months (in addition to 3 and 6 months maintenance)

- Check drain points
- Check all the cable connections and terminals
- Check the rack heat load and the secondary flow rate setting
- Override primary valve from 0% to 100%
- Override pump inverter from 0% to 100%
- Visual and audio check the pump bearings when running
- Record current of pump
- Record pump run times
- Record valve run times

#### Planned maintenance services in every 24 months and after

- Drain the fluid and re-commission the secondary circuit, if necessary. Replace only with DEI fluid that has the correct treatment additives
- Change the secondary filter, if necessary

## 5.4 Filter Removal and Cleaning

The filter removal and cleaning process for the Vertiv™ CoolChip CDU 100 is below.

- 1. Disconnect the unit from power using the proper lockout tagout procedures.
  - a. Make sure that the customer has removed load from the rack to protect IT equipment.
- 2. Isolate the unit on the primary and secondary circuit.
- 3. Place spill kit absorbent pads around components of the units and flooring to catch spilled fluid.
- 4. Wear proper personal protective equipment.
- 5. Connect the Schrader depressor end of a refrigerant hose to the 1/4" SAE flare Schrader drain valve located at the bottom of the unit circled in red in Figure 5.1 on the facing page.
- 6. Ensure the other end is in external containment to catch fluid. See Figure 5.2 on page 62.
- 7. Using the Schrader valve circled in yellow in **Figure 5.1** on the facing page, depress the Schrader core to vent air as needed and allow fluid to drain from the unit.

## Figure 5.1 Schrader Valve Locations

![](_page_64_Picture_2.jpeg)

#### Figure 5.2 End in External Containment

![](_page_65_Picture_2.jpeg)

![](_page_65_Picture_3.jpeg)

Figure 5.3 Depressing the Schrader Valve

- 8. Fluid will run into the external containment.
- 9. Drain until fluid stops running out of the tubing so that the filter can be removed for cleaning.
- 10. When fluid has stopped running out of tubing, slide the unit forward to gain access to the filter on the right-hand side.

# NOTE: This requires significant flexibility in the primary and secondary tubing. If the unit cannot be moved forward enough to gain access to the filter due to tubing or other site specifics, the unit will need to be removed from the rack.

- 11. Remove the primary and secondary hygienic flange fittings or quick connect fittings. (This depends upon the site.)
  - a. Fluid will drain out of the unit if quick connects are not use.

## Figure 5.4 Fluid Draining, Removing Primary Hygienic Fitting

Figure 5.5 Fluid Draining, Removing Secondary Hygienic Fitting

![](_page_65_Picture_12.jpeg)

![](_page_65_Picture_13.jpeg)

#### 5 Maintenance

## Figure 5.6 Unit in Rack

![](_page_66_Picture_2.jpeg)

12. After access to the filter is gained, remove the screws from the filter housing so the filter can be removed and cleaned. There may be residual fluid left in the filter housing, so make sure to place an absorbent pad under the unit to catch dripping fluid

![](_page_66_Picture_4.jpeg)

Figure 5.7 Removing the Filter

| ltem | Description                   |
|------|-------------------------------|
| 1    | Retaining screws and filter   |
| 2    | Secondary circuit vent point  |
| 3    | Secondary circuit drain point |

- 13. Place the filter in the external containment and take filter of out white space. Clean filter in the designated cleaning area.
- 14. Rinse the filter with purified water meeting water quality guidelines outlined in ASHRAE TC 9.9 Datacom Encyclopedia or approved PG solution.
- 15. Do not clean with a wire brush.
- 16. Do not leave filter housing open to air. Place a clean cover over filter housing opening.
- 17. Inspect filter for damage and replace if necessary.
- 18. Let the filter drip dry or rinse filter off with fluid that is being used in the cooling loop before reinstalling the filter.
- 19. Install filter back into the filter house, assuring proper orientation and gasket placement.
- 20. Open the secondary supply isolation and allow the fluid to refill unit. Depress the valve on the Schrader vent to remove air as needed.
- 21. Ensure there are no leaks after refilling the unit.
- 22. Slide the unit back into the rack and open all remaining primary and secondary circuit isolation to re-introduce the unit to the system.
- 23. Restore power to the unit.
- 24. Turn the unit on and clear any alarms that may have been generated due to filter cleaning.
- 25. Verify that the unit is running properly.
- 26. Properly bag up any spill kit items that may have absorbed any fluid.
- 27. Clean up and store any spill kit items that have not been used in the spill kit.

## 5.5 Spare Parts

Contact Vertiv for spare parts requirements.

# Appendices

## **Appendix A: Technical Support and Contacts**

## A.1 Technical Support/Service in the United States

## Vertiv Group Corporation

24X7 dispatch of technicians for all products.

1-800-543-2378

### Liebert® Thermal Management Products

1-800-543-2378

#### Liebert<sup>®</sup> Channel Products

1-800-222-5877

#### Liebert® AC and DC Power Products

1-800-543-2378

## A.2 Locations

#### **United States**

Vertiv Headquarters

505 N Cleveland Ave

Westerville, OH 43082

#### Europe

Via Leonardo Da Vinci 8 Zona Industriale Tognana

35028 Piove Di Sacco (PD) Italy

#### Asia

7/F, Dah Sing Financial Centre 3108 Gloucester Road, Wanchai Hong Kong This page intentionally left blank

# **Appendix B: Submittal Drawings**

Submittal drawings referenced in this document are listed below and are presented in the order as mentioned within this document. on the following pages.

#### Table B.1 Submittals

| Submittal Number | Title                                                |
|------------------|------------------------------------------------------|
| 20000221         | Vertiv™ CoolChip CDU 100 Piping Schematic 100kW Unit |

![](_page_71_Picture_0.jpeg)

# **COOLCHIP CDU**

# PIPING SCHEMATIC 100 kW UNIT

Front and sides of rack must be perforated to accommodate and allow for fan airflow.

![](_page_71_Figure_4.jpeg)

# NOTES:

- 1. Arrangement Diagram representation shown. Do not use for specific connection locations.
- 2. For each CoolChip CDU unit, a separate 500 micron filter is required in the facility chilled water supply from the chilled water source. The filter is field supplied and installed.
- Unit isolation valves are required in the field piping of facility and secondary fluid connections to facilitate service. The isolation valves are field supplied and installed.
# **Appendix C: Notes**

## **Appendix D: Disposal Information**

#### NOTE: Waste materials must be disposed of in a responsible manner in line with environmental regulations.

Decommissioning and disposal of this product should be undertaken by qualified personnel in adherence to local and national safety regulations, particularly for protection of lungs, eyes, and skin from chemicals, dust. Approved lifting gear and power tools must be used and access to the work area must be restricted to authorized personnel.

The following steps are a guide only and must be adjusted to take into account local site conditions:

- 1. Disconnect unit from electrical supply.
- 2. Drain and dispose of any heat transfer fluid through an approved recycling facility.
- 3. Remove unit to an approved recycling facility.

# Appendix E: Vertiv<sup>™</sup> CoolChip CDU 100 BACNet Object List

## E.1 Binary Values

#### Table E.1 Binary Values

| Instance Number | Object Name                                  |
|-----------------|----------------------------------------------|
| 200             | Unit Common Alarm                            |
| 201             | Alarm A01: T1 Temperature Sensor Fault       |
| 202             | Alarm A02: T2a Temperature Sensor Fault      |
| 203             | Alarm A04: T2c Temperature Sensor Fault      |
| 204             | Alarm A04: T2c Temperature Sensor Fault      |
| 205             | Alarm A05: T3 Temperature Sensor Fault       |
| 206             | Alarm A06: T4 Temperature Sensor Fault       |
| 207             | Alarm A07: T5 Temperature Sensor Fault       |
| 208             | Alarm A08: RH Relative Humidity Sensor Fault |
| 209             | Alarm A09: PS1 Pressure Sensor Fault         |
| 210             | Alarm A10: PS2 Pressure Sensor Fault         |
| 211             | Alarm A11: PS3 Pressure Sensor Fault         |
| 212             | Alarm A12: Secondary Flow Meter Sensor Fault |
| 213             | Alarm A13: Primary Flow Meter Sensor Fault   |
| 214             | Alarm A14: MicroSD Card Fault                |
| 215             | Alarm A15: Fluid Makeup Empty                |
| 216             | Alarm A16: Insufficient Fluid Level          |
| 217             | Alarm A17: Pump 1 Fault                      |
| 218             | Alarm A18: Pump 2 Fault                      |
| 219             | Alarm A19: Sec Pump Shutdown                 |
| 220             | Alarm A20: Valve Fault                       |
| 221             | Alarm A21: Primary Fluid Low Flow            |
| 222             | Alarm A22: Primary Fluid Low Temp            |
| 223             | Alarm A23: Primary Fluid High Temp           |
| 224             | Alarm A24: Secondary Fluid Low Temp          |
| 225             | Alarm A25: Secondary Fluid High Temp         |
| 226             | Alarm A26: Fluid Detected (Internal Leak)    |
| 227             | Alarm A27: Sec Over Pressure                 |
| 228             | Alarm A28: Fluid Detected (External Leak)    |

#### Table E.1 Binary Values (continued)

| Instance Number | Object Neme                                           |
|-----------------|-------------------------------------------------------|
| 229             | Alarm A29: n/u                                        |
| 230             | Alarm A30: Check Fluid Makeup Level                   |
| 231             | Alarm A31: System Low Pressure                        |
| 232             | Alarm A32: Secondary Over-pressure                    |
| 233             | Alarm A33: Primary Fluid No Flow                      |
| 234             | Alarm A34: Level Sensor – No Fluid Detected           |
| 235             | Alarm A35: Illegal Fluid Sensor Condition             |
| 236             | Alarm A36: Group Control Network Fault                |
| 237             | Alarm A37: Group Control Insufficient Units Available |
| 238             | Alarm A38: Secondary Filter Dirty                     |
| 239             | Alarm A39: n/u                                        |
| 240             | Alarm A40: Secondary Temperature T2a Diff Fault       |
| 241             | Alarm A41: Secondary Temperature T2b Diff Fault       |
| 242             | Alarm A42: Secondary Temperature T2c Diff Fault       |
| 243             | Alarm A43: Pump 1 Communication Fault                 |
| 244             | Alarm A44: Pump 2 Communication Fault                 |
| 245             | Alarm A45: Pump 1 Low Flow                            |
| 246             | Alarm A46: Pump 2 Low Flow                            |
| 247             | Alarm A47: SD Card Full                               |
| 248             | Status: Fill Required                                 |

For all binary value objects, the present value conveys an alarm status.

- A value of 1 indicates the presence of an alarm condition.
- A value of 0 indicates the health (no alarm) condition.'

## E.2 Multi-state Values

Table E.2 Multi-state Values

| Instance Number | Object Name        | Data Values                            |  |  |
|-----------------|--------------------|----------------------------------------|--|--|
| 100             | Unit Mode          | 0 = Not configured                     |  |  |
|                 |                    | 1 = Tank filling                       |  |  |
|                 |                    | 2 = Shutdown—network                   |  |  |
|                 |                    | 3 = Full manual control                |  |  |
|                 |                    | 4 = Standby                            |  |  |
|                 |                    | 5 = Online (running)                   |  |  |
|                 |                    | 6 = Online (filling)                   |  |  |
|                 |                    | 7 = Filling                            |  |  |
|                 |                    | 8 = Shutdown—fault                     |  |  |
|                 |                    | 9 = Group standby                      |  |  |
| 101             | Group Control Mode | 1 = Standalone                         |  |  |
|                 |                    | 2 = Primary                            |  |  |
|                 |                    | 3 = Secondary                          |  |  |
|                 |                    | 3 = Independent (due to network fault) |  |  |
|                 |                    |                                        |  |  |

## E.3 Analog Values

NOTE: Units of measurement (SI or Imperial) are configurable via Setup > Modbus and BACnet > BACnet > P079 Units.

RO: Read only

RW: Read write

#### Table E.3 Analog Values

| Instance Number | Object Name                      | Units  | Access |
|-----------------|----------------------------------|--------|--------|
| 0               | Pump 1 Speed                     | %      | RO     |
| 1               | Pump 2 Speed                     | %      | RO     |
| 2               | Control Valve (Cooling) Demand   | %      | RO     |
| 3               | Control Valve Feedback           | %      | RO     |
| 4               | Primary Supply Temperature T1    | C/°F   | RO     |
| 5               | Secondary Supply Temperature T2a | C/°F   | RO     |
| 6               | Secondary Supply Temperature T2b | C/°F   | RO     |
| 7               | Secondary Supply Temperature T2c | C/°F   | RO     |
| 8               | Secondary Supply Temperature T2  | C/°F   | RO     |
| 9               | Room Temperature T3              | C / °F | RO     |

#### Table E.3 Analog Values (continued)

| Instance Number | Object Name                                            | Units      | Access |
|-----------------|--------------------------------------------------------|------------|--------|
| 10              | Room Relative Humidity RH                              | % RH       | ROS    |
| 11              | Dew Point DW                                           | C/°F       | RO     |
| 12              | Secondary Return Temperature T4                        | C/°F       | RO     |
| 13              | Secondary Return Pressure PS1                          | Bar/PSI    | RO     |
| 14              | Pump Inlet Pressure PS2                                | Bar/PSI    | RO     |
| 15              | Secondary Supply Pressure PS3                          | Bar/PSI    | RO     |
| 16              | Secondary Differential Pressure (PS3 – PS1)            | Bar/PSI    | RO     |
| 17              | Filter Differential Pressure (PS1 – PS2)               | Bar/PSI    | RO     |
| 18              | Primary Flow Rate                                      | lpm/US gpm | RO     |
| 19              | Secondary Flow Rate                                    | lpm/US gpm | RO     |
| 20              | Secondary Duty                                         | kW         | RO     |
| 21              | Temperature Setpoint                                   | C/°F       | RO     |
| 22              | System (Group) Average Secondary Differential Pressure | Bar/PSI    | RO     |
| 23              | System (Group) Total Secondary Flow Rate               | lpm/US gpm | RO     |
| 24              | Primary Return Temperature T5                          | C/°F       | RO     |
| 25              | Primary Duty                                           | kW         | RO     |
| 26              | Number of Active Alarms                                | —          | RO     |
| 27              | P301 Cooling Setpoint                                  | C/°F       | RW     |
| 28              | P203 DP Setpoint                                       | Bar/PSI    | RW     |
| 29              | P202 Flow Setpoint                                     | lpm/US gpm | RW     |

# Appendix F: Vertiv<sup>™</sup> CoolChip CDU 100 MODBUS Register Table

## F.1 Discrete Inputs

#### Table F.1 Discrete Inputs

| Register Number | Description                              | RM060 Alarm Code |
|-----------------|------------------------------------------|------------------|
| 1               | Alarm (0 = Inactive, 1 = Active)         | _                |
| 2               | Alarm: T1 Temperature Sensor Fault       | A01              |
| 3               | Alarm: T2a Temperature Sensor Fault      | A02              |
| 4               | Alarm: T2b Temperature Sensor Fault      | A03              |
| 5               | Alarm: T2c Temperature Sensor Fault      | A04              |
| 6               | Alarm: T3 Temperature Sensor Fault       | A05              |
| 7               | Alarm: T4 Temperature Sensor Fault       | A06              |
| 8               | Alarm: T5 Temperature Sensor Fault       | A07              |
| 9               | Alarm: RH Relative Humidity Sensor Fault | A08              |
| 10              | Alarm: PS1 Pressure Sensor Fault         | A09              |
| 11              | Alarm: PS2 Pressure Sensor Fault         | A10              |
| 12              | Alarm: PS3 Pressure Sensor Fault         | A11              |
| 13              | Alarm: Secondary Flow Meter Sensor Fault | A12              |
| 14              | Alarm: Primary Flow Meter Sensor Fault   | A13              |
| 15              | Alarm: microSD Card Fault                | A14              |
| 16              | Alarm: Fluid Makeup empty                | A15              |
| 17              | Alarm: Insufficient Water Level          | A16              |
| 18              | Alarm: Pump 1 Fault                      | A17              |
| 19              | Alarm: Pump 2 Fault                      | A18              |
| 20              | Alarm: Sec Pump Flow Shutdown            | A19              |
| 21              | Alarm: Valve Fault                       | A20              |
| 22              | Alarm: Primary Fluid Low Flow            | A21              |
| 23              | Alarm: Primary Fluid Low Temperature     | A22              |
| 24              | Alarm: Primary Fluid High Temperature    | A23              |
| 25              | Alarm: Secondary Fluid Low Temperature   | A24              |
| 26              | Alarm: Secondary Fluid High Temperature  | A25              |
| 27              | Alarm: Fluid Detected (Internal Leak)    | A26              |
| 28              | Alarm: Sec Over Pressure                 | A27              |
| 29              | Alarm: Fluid Detected (External Leak)    | A28              |

#### Table F.1 Discrete Inputs (continued)

| Register Number                                             | Description                                        | RM060 Alarm Code |  |  |
|-------------------------------------------------------------|----------------------------------------------------|------------------|--|--|
| 30                                                          | Not used                                           |                  |  |  |
| 31                                                          | Alarm : Check Fluid Makeup Level                   | A30              |  |  |
| 32                                                          | Alarm : System Low Pressure                        | A31              |  |  |
| 33                                                          | Alarm : Secondary Over-pressure                    | A32              |  |  |
| 34                                                          | Alarm : Primary Fluid No Flow                      | A33              |  |  |
| 35                                                          | Alarm : Level Sensor – No Fluid Detected           | A34              |  |  |
| 36                                                          | Alarm : Illegal Fluid Sensor Condition             | A35              |  |  |
| 37                                                          | Alarm : Group Control Network Fault                | A36              |  |  |
| 38                                                          | Alarm : Group Control Insufficient Number Of Units | A37              |  |  |
| 39                                                          | Alarm : Secondary Filter Dirty                     | A38              |  |  |
| 40                                                          | Not Used                                           |                  |  |  |
| 41                                                          | Alarm : Sec Temp T2a Diff Fault                    | A40              |  |  |
| 42                                                          | Alarm : Sec Temp T2b Diff Fault                    | A41              |  |  |
| 43                                                          | Alarm : Sec Temp T2c Diff Fault                    | A42              |  |  |
| 44                                                          | Alarm : Pump 1 Communications Fault                | A43              |  |  |
| 45                                                          | Alarm : Pump 2 Communications Fault                | A44              |  |  |
| 46                                                          | Alarm : Pump 1 Low Flow                            | A45              |  |  |
| 47                                                          | Status : Fill Required                             | _                |  |  |
| 48                                                          | Alarm : SD Card Full                               | A47              |  |  |
| 49 <sup>1</sup>                                             | Alarm : Pump 2 Low Flow                            | A46              |  |  |
| <sup>1</sup> Available on firmware, versions 1.2 and above. |                                                    |                  |  |  |

Access to the Discrete Inputs table is provided by MODBUS function code 02 -- Read Input.

For all discrete input registers which may contain an alarm status, a value of 1 indicates the presence of the alarm condition. A value of 0 indicates the healthy (no alarm) condition.

## F.2 Input Registers

#### Table F.2 Input Registers

| Register Number | Description                            | Units   | Scaling | Data Type |
|-----------------|----------------------------------------|---------|---------|-----------|
| 1               | Mode:                                  | N/A     | 1       | Unsigned  |
|                 | 0 = Not configured                     |         |         |           |
|                 | 1 = Shutdown—remote start/stop         |         |         |           |
|                 | 3 = Full manual control                |         |         |           |
|                 | 4 = standby                            |         |         |           |
|                 | 5 = Online                             |         |         |           |
|                 | 6 = Filling                            |         |         |           |
|                 | 7 = Shutdown—fault                     |         |         |           |
|                 | 9 = Group standby                      |         |         |           |
|                 | 10 = Online—maximum cooling mode       |         |         |           |
| 2               | Group Control Mode:                    | N/A     | 1       | Unsigned  |
|                 | 0 = Standalone                         |         |         |           |
|                 | 1 = Primary                            |         |         |           |
|                 | 2 = Secondary                          |         |         |           |
|                 | 3 = Independent (due to network fault) |         |         |           |
| 3               | Pump 1 Speed                           | %       | 1       | Unsigned  |
| 4               | Pump 2 Speed                           | %       | 1       | Unsigned  |
| 5               | Control Valve (Cooling) Demand         | %       | 1       | Unsigned  |
| 6               | Control Valve Feedback                 | %       | 1       | Unsigned  |
| 7               | Primary Temperature T1                 | °C/°F   | 0.1     | Signed    |
| 8               | Secondary Supply Temperature T2a       | °C/°F   | 0.1     | Signed    |
| 9               | Secondary Supply Temperature T2b °C    | °C/°F   | 0.1     | Signed    |
| 10              | Secondary Supply Temperature T2c       |         |         |           |
| 11              | Secondary Supply Temperature T2        | °C/°F   | 0.1     | Signed    |
| 12              | Room Temperature T3                    | °C/°F   | 0.1     | Signed    |
| 13              | Room Relative Humidity RH              | % RH    | 0.1     | Unsigned  |
| 14              | Dew Point DW                           | °C/°F   | 0.1     | Signed    |
| 15              | Secondary Return Temperature T4        | °C/°F   | 0.1     | Signed    |
| 16              | Primary Return Temperature T5          | °C/°F   | 0.1     | Signed    |
| 17              | Secondary Return Pressure PS1          | Bar/psi | 0.01    | Signed    |
| 18              | Pump Inlet Pressure PS2                | Bar/psi | 0.01    | Signed    |
| 19              | Secondary Supply Pressure PS3          | Bar/psi | 0.01    | Signed    |
| 20              | Unit Differential Pressure (PS3 – PS1) | Bar/psi | 0.01    | Signed    |

#### Table F.2 Input Registers (continued)

| Register Number | Description                                        | Units      | Scaling | Data Type |
|-----------------|----------------------------------------------------|------------|---------|-----------|
| 21              | Secondary Filter Differential Pressure (PS1 – PS2) | Bar/psi    | 0.01    | Signed    |
| 22              | Primary Flow Rate                                  | lpm/US gpm | 1       | Unsigned  |
| 23              | Secondary Flow Rate                                | lpm/US gpm | 1       | Unsigned  |
| 24              | Secondary Duty                                     | kW         | 1       | Unsigned  |
| 25              | Primary Duty                                       | kW         | 1       | Unsigned  |
| 26              | Temperature Setpoint                               | °C/°F      | 0.1     | Signed    |
| 27              | Software Version                                   | —          | —       | Unsigned  |

Access to the Input Register table is provided by MODBUS function code 04 -- Read Input Registers.

### F.3 Coils

#### Table F.3 Coils

| Register Number | Description                     |
|-----------------|---------------------------------|
|                 | Remote Shutdown:                |
|                 | To switch on the CDU, write OFF |
| 1               | To switch off the CDU, write ON |

Read access to the Coil table is provided by MODBUS function code 01 -- Read Coil Status.

Write access to the Coil table is provided by MODBUS function code 05 -- Write Single Coil,

## F.4 Holding Registers

#### **Table F.4 Holding Registers**

| Register Number <sup>2</sup>                               | Description                           | Units      | Scaling | Data Type |
|------------------------------------------------------------|---------------------------------------|------------|---------|-----------|
| 1                                                          | Secondary Temperature Setpoint (P301) | °C/°F      | 0.1     | Unsigned  |
| 2                                                          | Secondary DP Setpoint (P203)          | Bar/psi    | O.I     | Unsigned  |
| 3                                                          | Secondary Flow Setpoint (P202)        | lpm/US gpm | 1       | Unsigned  |
| <sup>2</sup> Available on firmware versions 2.0 and above. |                                       |            |         |           |

By default, the holding register table is read-only. Read-write access may be enabled via the PO72 Write Access parameter, accessible via the touchscreen interface.

Read access to the Holding Register table is provided by MODBUS function code 03 -- Read Holding Registers.

For write access, MODBUS function code 06 -- Present Single Register is supported.

An attempt to write a holding register value when read-only access is active will result in an exception code being returned.

# Appendix G: Accessing and Downloading Log Files (Remote Log Retrieval)

```
C:\dev\xdu\100>ssh adminA@169.254.75.221 "getconfig"
adminA@169.254.75.221's password:
Unit Serial Number : FWTEST0123
Firmware Version : 3.0b10
Target Hardware : Rev 5.xB (STM32F746 MCU, Internal ADC)
Interface A
_____
     IP Address : 169.254.75.221
     Subnet Mask : 255.255.255.0
     Default Gateway : 0.0.0.0
     DNS Server 1 : 0.0.0.0
     DNS Server 2 : 0.0.0.0
     MAC Address : 70-B3-D5-DD-61-52
     Hostname : CTCN15247-A
C:\dev\xdu\100>sftp adminA@169.254.75.221:"/FWTEST0123/FWTEST0123 AlarmLog.txt"
adminA@169.254.75.221's password:
Connected to 169.254.75.221.
Fetching /FWTEST0123/FWTEST0123 AlarmLog.txt to FWTEST0123 AlarmLog.txt
FWTEST0123 AlarmLog.txt 100% 7703 67.8KB/s 00:00
C:\dev\xdu\100>sftp adminA@169.254.75.221:"/FWTEST0123/FWTEST0123 SysLog.txt"
adminA@169.254.75.221's password:
Connected to 169.254.75.221.
Fetching /FWTEST0123/FWTEST0123_SysLog.txt to FWTEST0123_SysLog.txt
FWTEST0123 SysLog.txt100% 100%77KB 102.0KB/s 100% 00:00
C:\dev\xdu\100>sftp adminA@169.254.75.221:"/FWTEST0123/FWTEST0123 Parameters.txt"
adminA@169.254.75.221's password:
Connected to 169.254.75.221.
Fetching /FWTEST0123/FWTEST0123 Parameters.txt to FWTEST0123 Parameters.txt
FWTEST0123 Parameters.txt 100% 5633 47.4KB/s 00:00
```

## **Connect with Vertiv on Social Media**

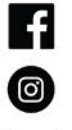

https://www.facebook.com/vertiv/

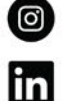

https://www.instagram.com/vertiv/

https://www.linkedin.com/company/vertiv/

https://www.x.com/Vertiv/

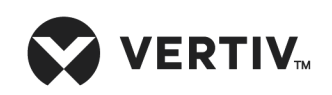

Vertiv.com | Vertiv Headquarters, 505 N Cleveland Ave, Westerville, OH 43082 USA

©2025 Vertiv Group Corp. All rights reserved. Vertiv<sup>™</sup> and the Vertiv logo are trademarks or registered trademarks of Vertiv Group Corp. All other names and logos referred to are trade names, trademarks or registered trademarks of their respective owners. While every precaution has been taken to ensure accuracy and completeness here, Vertiv Group Corp. assumes no responsibility, and disclaims all liability, for damages resulting from use of this information or for any errors or omissions.